**Revision 1.4** 

# User's Manual

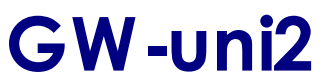

Universal gang programmer

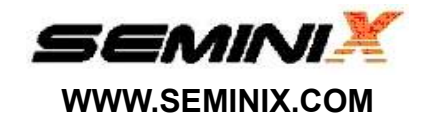

# **Important Notice**

The information in this publication has been carefully checked and believed to be entirely accurate at the time of publication. SEMINIX assumes no responsibility, however, for possible errors or omissions, or for any consequences resulting from the use of the information contained herein. SEMINIX, continues to improve products and upgrade specification, and firmware at any time without notice.

SEMINIX reserves the right to make changes in its products or product specifications with the intent to improve function or design at any time and without notice and is not required to update this documentation to reflect such changes.

SEMINIX makes no warranty, representation, or guarantee regarding the suitability of its products for any particular purpose, nor does SEMINIX assume any reliability arising out of the application or use of any product or circuit and specifically disclaims any and all liability, including without limitation any consequential or incidental damages.

© 2011 SEMINIX Co., Ltd.

This publication contains proprietary information, which is protected by copyrights. All rights are reserved. No part of this publication may be photocopied, reproduced, transmitted in any form or translated to another language by means, electric or mechanical, by photocopying, recording, or otherwise, without the prior written consent of SEMINIX Co., Ltd.

Seminix Co., Ltd. 204-ho, 2ndFl. Leader's Building, #342-1 Yatap-dong, Bundang-Gu, Seongnam-si, Kyeonggi-do Korea (463-828) Web Address : http://www.seminix.com E-mail: sales@seminix.com Tel+82-31-703-7891 Fax : +82-31-702-7869

# Table of Contents

# 1. Overview

| 1.1 | Features a | and S | Specifications | <br>1 |
|-----|------------|-------|----------------|-------|
| 1.2 | Packing In | nclud | es             | <br>2 |

# 2. Setup

| 2.1 | Host system requirement           | 3 |
|-----|-----------------------------------|---|
| 2.2 | To install PC application program | 3 |
| 2.3 | To install USB driver             | 3 |
| 2.4 | GW-uni2 Configuration             | 3 |

# 3. PC Application Program

| 4  |
|----|
| 4  |
| 5  |
| 6  |
| 8  |
| 10 |
| 12 |
| 13 |
| 15 |
| 16 |
| 16 |
| 17 |
| 17 |
| 18 |
| 18 |
| 19 |
| 20 |
| 21 |
| 24 |
| 26 |
| 27 |
| 27 |
| 28 |
|    |

# 4. Stand-alone mode

| 4.1 System on and initialization | - 29 |
|----------------------------------|------|
| 4.2 LCD display information      | · 29 |
| 4.3 Program mode                 | - 30 |
| 4.4 Verification mode            | - 31 |
| 4.5 Erase mode                   | - 32 |
| 4.6 Blank check mode             | - 33 |
| 4.7 Device checksum mode         | . 34 |
| 4.8 Buffer checksum mode         | 35   |
| 4.9 Menu mode                    | - 36 |
| 4.10 Device setting              | 37   |
| 4.11 Program option              | - 37 |
| 4.12 Read Device                 | - 38 |
| 4.13 Program count               | 39   |
| 4.14 Beep sound                  | - 39 |
| 4.15 Information                 | - 39 |
| 4.16 Return                      | - 39 |
| 4.17 Result                      | 40   |
| 4.18 Socket LED                  | 40   |
| 4.19 Socket Life Time            | - 41 |
|                                  |      |
| 5. Operation Sequence            | - 42 |
|                                  |      |
| 6. Key Function Map              | - 43 |
|                                  |      |
| 7 On-Board Program               | 44   |
|                                  |      |
| 8 Electrical Characteristics     | 17   |
|                                  | 1    |
| 9 Special Notice                 | 17   |
| a. Opecial Nolice                | - 41 |
| 10 Adaptar Saakat Tabla          | 40   |
| 10. Adapter Socket Table         | 48   |

# 1. Overview

GW-uni2 is the gang programmer for all SAMSUNG MCU and Fujitsu MCU with standard serial writing. The Gang programmer consists of a master unit (GW-uni2) which connects to various programming adapter sockets for programming all devices with a different package.

This gang programmer can program 8 devices with very fast programming speed once. It is good for mass production. A data is saved in GW-uni2 memory by PC so it works without PC (Stand-alone mode). User can easily set a device information by a device part number selection.

# **1.1 Features and Specifications**

- 1) Support all SAMSUNG MCUs and Fujitsu MCUs with Standard Serial Writing.
- 2) Internal Memory: 100Mbyte
- 3) GW-uni2 setup and initialize with PC application program.
- 4) Stand-alone operation mode without PC.
  - (GW-uni2 should be setup by PC application program for the stand-alone mode in advance)
- 5) Program maximum 8 devices once.
- 6) Display a current state and a working state by LCD
- 7) Device selection can be set by a device part number.
- 8) Program : Data programming to a device.
  - Other functions can be worked with program option
- 9) Program Option
  - Auto Chip Erase : Erase before program.
  - Auto Verification : Verify after program
  - Read Protection : A device ROM data can't be read
  - SMART Option
- 10) Erase : Erase a device ROM data.
- 11) Verify : Compare a butter memory data to a device data
- 12) Blank check: Check a device ROM data initialized (0xFF)
- 13) Device Checksum : Display a checksum of a device in the first socket.
- 14) Buffer Checksum : Display a checksum of GW-uni2 buffer memory data.
- 15) Dump : Display a device ROM data or a buffer memory data.
- 16) Read buffer : Save a buffer memory data as a PC file.(Intel hex format).
- 17) Read device : Save a device ROM data in buffer memory.
- 18) Program counter : Display the number of programed device.
- 19) Key Lock : Restrict functions in stand-alone mode.
- 20) Password Change : Change a password
- 21) GW-uni2 setting information: Display GW-uni2 setting information
- 22) Socket State : Display each socket state
- 23) User can use the latest software with a simple upgrade.

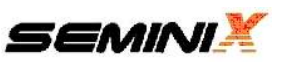

- 24) Data download speed: 860Kbps (MAX)
- 25) Program speed(average)

Samsung : OTP = 2KBps, MTP = 10KBps Fujitsu : 4KBps

- 26) Power : 19VDC 500mA power adapter (110/220VAC[60HZ])
- 27) Operating system: Windows NT/2000/XP/Win7 (only 32bit)
- 28) Support Intel hex format, SAMSUNG hex format, Binary format.
- 29) Size: 350mm x 220mm x 35mm Weight: 1.4kg

## **1.2 Packing Includes**

- 1) GW-uni2 main body
- 2) USB Cable
- 3) Power adapter (19VDC)
- 4) PC Application program (CD)
- 5) User's manual (CD)
- 6) USB Driver file (CD)

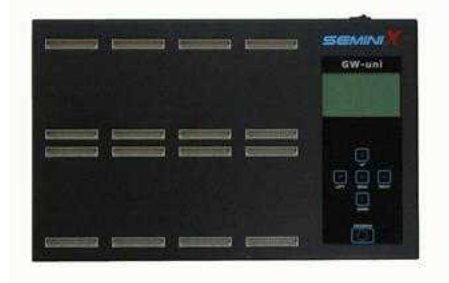

GW-uni2 main body

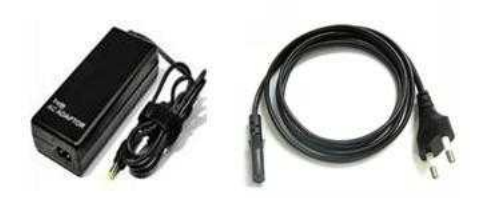

Power Adapter and Cable

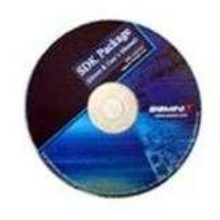

PC Application program USB Driver file User's Manual

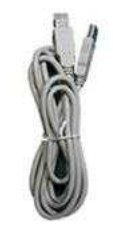

USB Cable

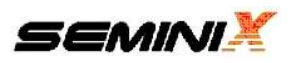

# 2. Setup

#### 2.1 Host system requirement

- 1) Over IBM Pentium PC.
- 2) Window 2000/NT/XP/7 32bit-OS
- 3) CD-ROM, USB port
- 4) Operating System with 20MB of free Hard disk space
- 5) Over RAM 64MB

# 2.2 To install PC application program

- Insert the installation CD into CD-ROM drive on your PC or download software at SEMINIX web site. (<u>www.seminix.com</u>).
- 2) Execute the setup file in CD.
- 3) Install PC application program in order according to the instruction.
- 4) The program is installed at the folder "C:\Program Files\seminix\GW-uni2" when the installation is finished.

# 2.3 To install USB driver

- After restarting a host PC, connect GW-uni2 to USB port of the host PC Then, the PC displays " Found New hardware Wizard" dialog.
- 2) Select ' C:\Program Files\seminix\GW-uni2\drives and finish the setup.

# 2.4 GW-uni2 Configuration

- ① Socket connection port
- 2 LCD panel
- 3 Touch Key
- 4 Power switch
- 5 Adapter connection port
- 6 USB connection port

| 1            |    |         |                                                                                 | SEMINI ¥<br>GW-uni         |
|--------------|----|---------|---------------------------------------------------------------------------------|----------------------------|
|              |    |         |                                                                                 | 2                          |
|              |    |         | ()<br>()<br>()<br>()<br>()<br>()<br>()<br>()<br>()<br>()<br>()<br>()<br>()<br>( | ;<br>;<br>;<br>;<br>;<br>; |
| (containing) |    | English |                                                                                 |                            |
| 4            | (5 | )       | 6=                                                                              | •                          |

Figure 2.4 GW-uni2 configuration (Front/Side)

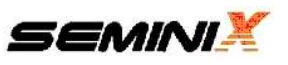

# 3. PC Application Program

# 3.1 PC application program

- 1) Selection a device for program and send information of device to GW-uni2.
- 2) Download a data for program to GW-uni2 buffer memory.
- 3) Set Program Option.
- 4) Program count can be cleared.
- 5) Execute Erase, Write, Verify, Blank Check, Device Checksum, Buffer Checksum, Dump and Read Buffer
- 7) GW-uni2 software upgrade.

## 3.2 Hardware setup

- 1) Connect a power adapter to GW-uni2 and turn on the power
- 2) Connect GW-uni2 to PC by USB cable.
- 3) Put a adapter socket in GW-uni2.
- 4) Put a device chip in a socket adapter.

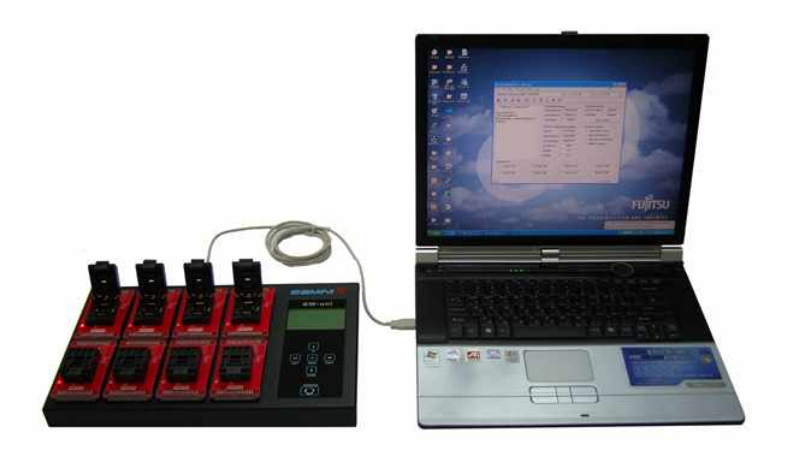

Figure 3.2 GW-uni2 Hardware setup

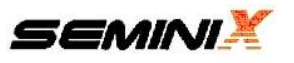

# 3.3 USB Connection

1) Execute the application program and click the USB connection icon.

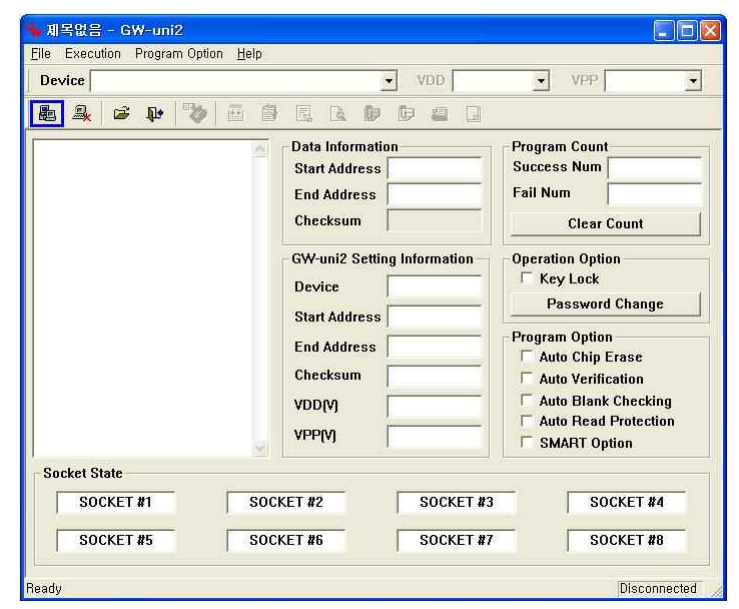

Figure 3.3.1 USB Connection

 \*\*\* GW-uni2 is connected \*\*" message and information of 'GW-uni2 setting', 'Program count' and 'Program Option setting' are displayed when GW-uni2 is connected by USB.

| evice                                                 |     | 1                                                           | VDD                                  | • VF                                        | P                                       |
|-------------------------------------------------------|-----|-------------------------------------------------------------|--------------------------------------|---------------------------------------------|-----------------------------------------|
| b 🚇 🗳 📭 🗞                                             | 🖽 🖪 |                                                             | 🕩 🚇 😡                                |                                             |                                         |
| ** GW-uni2 is connected **<br>Firmware Version : 1.01 |     | Data Informatio<br>Start Address<br>End Address<br>Checksum | n                                    | Program Co<br>Success Nu<br>Fail Num<br>Cle | unt<br>Im 000000<br>000000<br>ar Count  |
|                                                       |     | - GW-uni2 Settin<br>Device<br>Start Address                 | g Information<br>NOTHING<br>00000000 | Operation C<br>Key Lo<br>Passw              | Pption<br>ck<br>vord Change             |
|                                                       |     | End Address                                                 | 0000000                              | Program Op<br>IV Auto Ch<br>IV Auto Ve      | ition<br>ip Erase<br>rification         |
|                                                       |     | VDD(V)  <br>VPP(V)                                          | 3.3<br>3.3                           | C Auto BI                                   | ank Checking<br>ad Protection<br>Option |
| ocket State                                           |     |                                                             |                                      | 1                                           |                                         |
| SOCKET #1                                             | SOC | KET #2                                                      | SOCKET #3                            |                                             | SOCKET #4                               |
| SOCKET #5                                             | 500 | KET #6                                                      | SOCKET #7                            |                                             | SOCKET #8                               |

Figure 3.3.2 Finish USB connection

\* Try from 1) again when USB connection is failed.

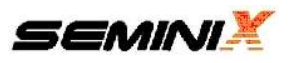

# 3.4 Device selection

1) Click the 'Device' icon.

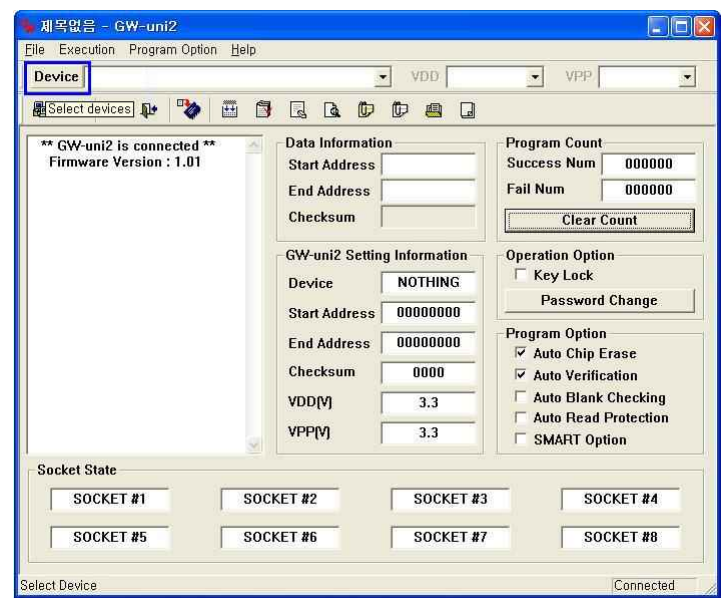

Figure 3.4.1 Device selection

2) 'Select Device' Window is displayed.

| le Execution Prog<br>Device            | ram Option <u>H</u> elp | li l     | ▼ VDD     | VPP         | 2             |
|----------------------------------------|-------------------------|----------|-----------|-------------|---------------|
|                                        |                         |          |           |             | _             |
| Select De<br>Manufa<br>Sam<br>Fujit    | cturer<br>sung          | Core     | Pro       | duct Number |               |
|                                        | <u>×</u>                |          | ОК        | Cancel      | ng<br>on<br>J |
| Socket state<br>SOCKET #1<br>SOCKET #5 | SI<br>SI                | DCKET #2 | SOCKET #3 | SOCKE       | T #4<br>T #8  |

Figure 3.4.2 'Select Device' Window

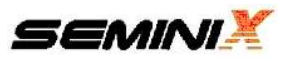

|          |               | VDD                    | ▼ VPP          |
|----------|---------------|------------------------|----------------|
| Ba 🔒     | 😂 🕸 🗞 🖽 🕯     |                        |                |
|          | Select Device |                        |                |
|          | SIGGE DOMES   |                        |                |
|          | Manufacturer  | Core                   | Product Number |
|          | Fujitsu       | S3F9XXX                | SMILLIG        |
|          |               | S3F8XXX<br>8051        |                |
|          |               | Calm<br>ARM            |                |
|          |               | Cortex M0<br>Cortex M3 |                |
|          |               |                        |                |
|          |               |                        |                |
|          | 1             |                        |                |
|          |               | ОК                     | Cancel         |
|          |               |                        |                |
| Conket   |               |                        |                |
| Socket S |               | CKET #2 SOCKET         | 3 SOCKET #     |

3) Select a manufacturer, a Core and a product number.

Figure 3.4.3 Device selection

4) A device information is showed when click the 'OK' icon.

Ready

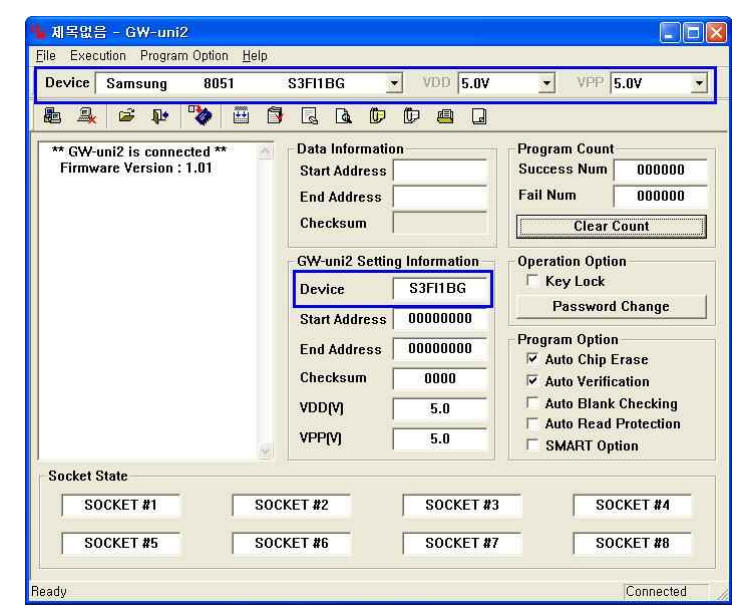

Figure 3.4.4 Display a device information

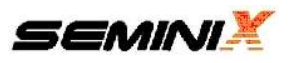

# 3.5. File open

1) Click the file open icon.

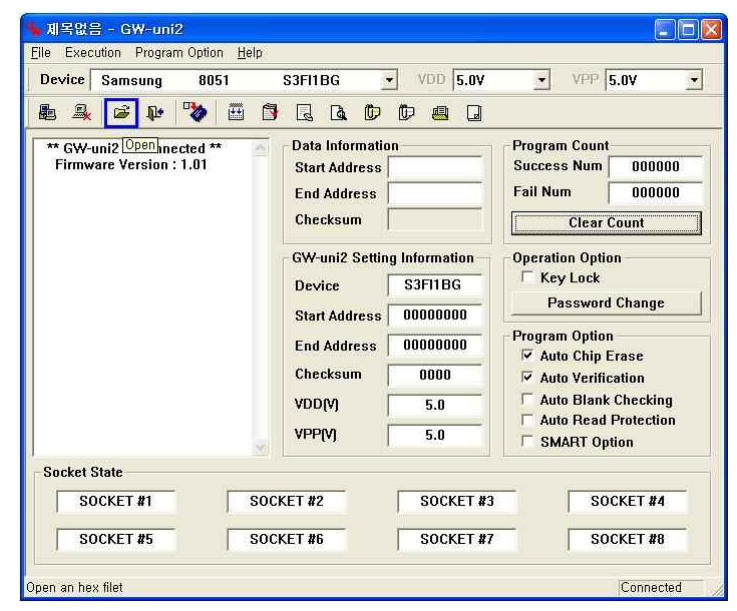

Figure 3.5.1 File open

2) Select a file(\*.hex or \*.bin).

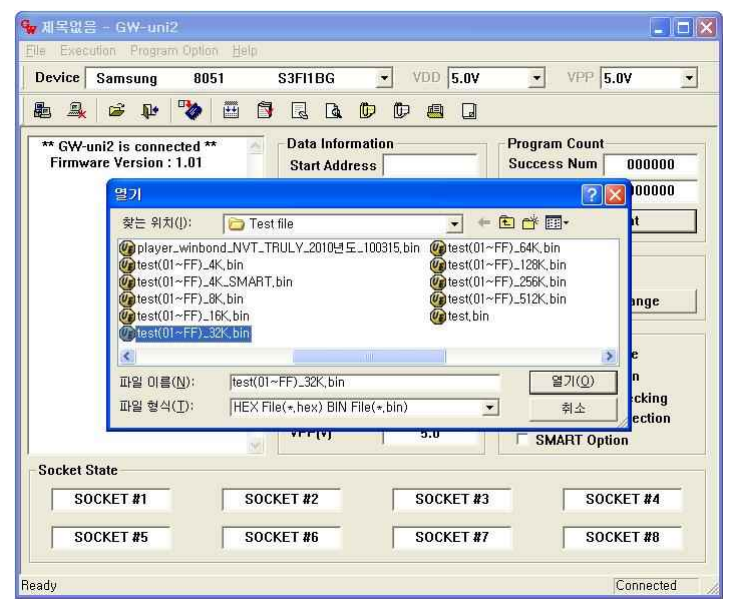

Figure 3.5.2 File selection.

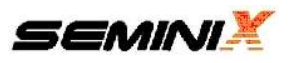

3) Check the end address and checksum.

\* It can take a little time for checksum depending on a file size.

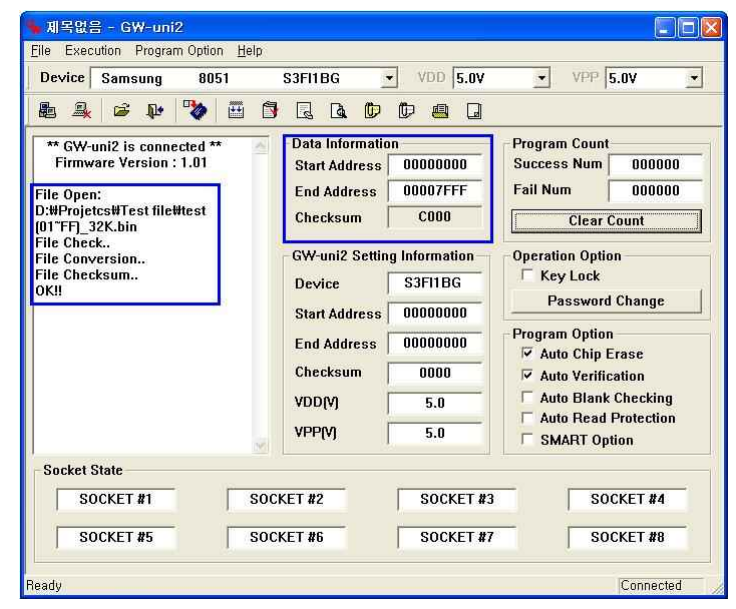

Figure 3.5.3 Finish the file selection

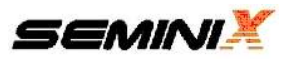

# 3.6 Program option

- 1) Select program option.
- (1) Auto Chip Erase
- (2) Auto Verification
- (3) Auto Blank Checking : Check a device ROM data initialized(0xFF)
- (4) Auto Read Protection : Device ROM data is read as '0'
- (6) SMART Option
- 2) Process of program option.
- (1) Chip Erase (Auto Chip Erase)
- (2) Blank Check (Auto Blank Checking)
- (3) Data Write
- (4) SMART Option Write (SMART Option)
- (5) Verify (Auto Verification)
- (6) SMART Option Verify (SMART Option)
- (7) Read Protection (Auto Read Protection)

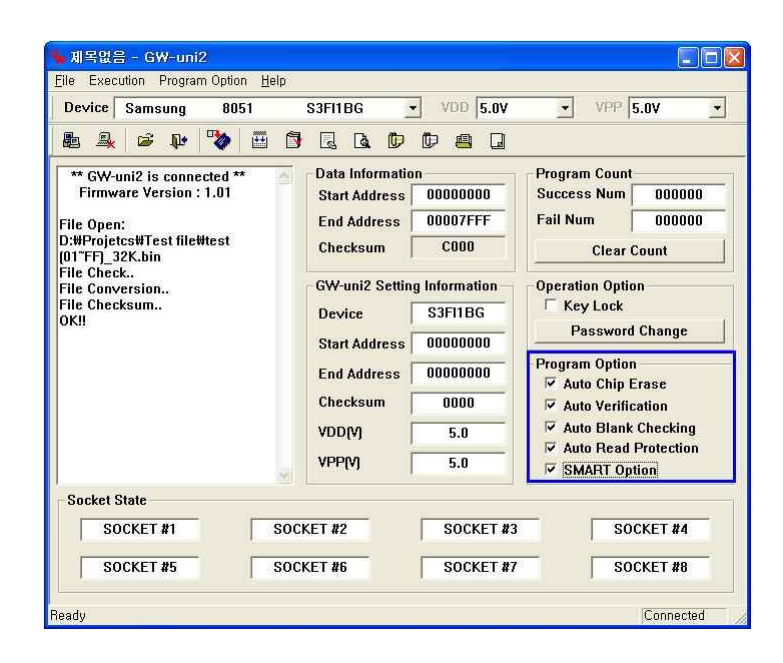

Figure 3.6.1 Program Option

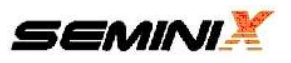

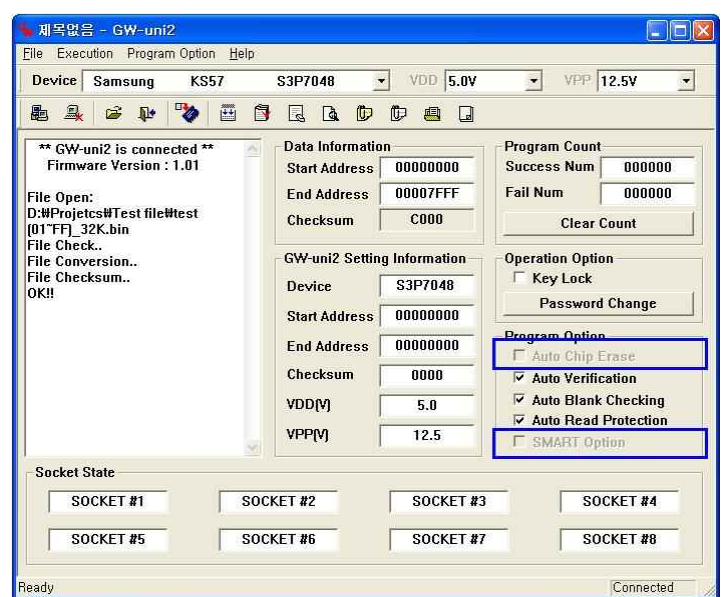

3) There is an unavailable option depending on a selected device.

Figure 3.6.2 Program Option - unavailable Option

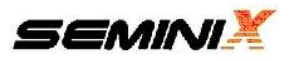

# 3.7 System Power(VDD), Program Power(VPP)

1) VDD : System power setting - User can set 3.3V or 5.0V.

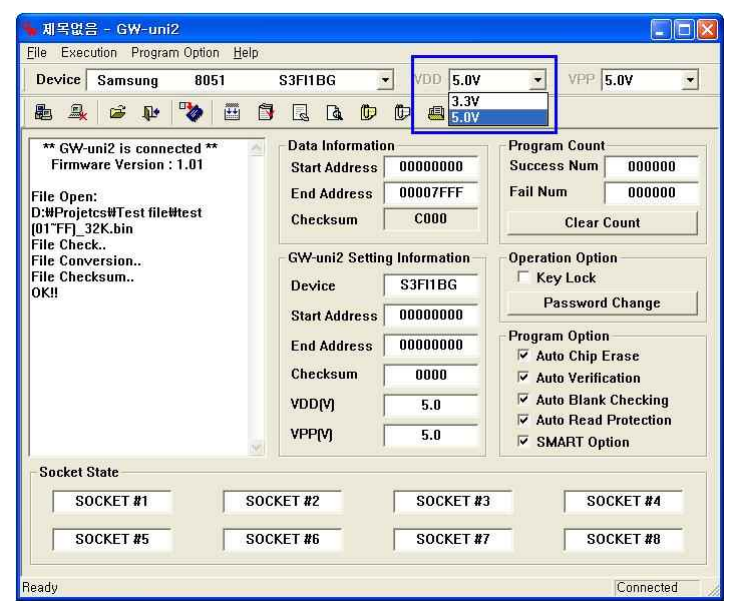

Figure 3.7.1 VDD setting

2) VPP : Program power setting - User can set VPP from 3.3V to 12.5V in the unit of 0.1V

| Deuder 0 0051                                 | 83511.00          | MOD F ON   |           | unn [            | F 01/        |    |
|-----------------------------------------------|-------------------|------------|-----------|------------------|--------------|----|
| Device Samsung 8051                           | S3FIIBG 💌         | VDD  5.04  | <u> </u>  | VEE              | 5.U¥         | -  |
| ا 🖼 🗳 📭 🏷 🧮 ا                                 |                   |            |           | 1                | 5.1V         |    |
| ** GW-uni2 is connected **                    | Data Information  |            | Program   | Coun             | 5.2V<br>5.3V | ~  |
| Firmware Version : 1.01                       | Start Address     | 0000000    | Success   | Num              | 000000       | 8  |
| File Open:                                    | End Address       | 00007FFF   | Fail Num  | ſ                | 000000       | 1  |
| D:₩Projetcs₩Test file₩test<br>(01″FF)_32K.bin | Checksum          | C000       |           | Clear (          | Count        |    |
| File Check<br>File Conversion                 | GW-uni2 Setting I | nformation | Operation | Optic            | n            |    |
| File Checksum                                 | Device            | S3FI1BG    | 🗆 Key I   | _ock             |              |    |
|                                               | Start Address     | 0000000    | Pas       | sword            | Change       |    |
|                                               | End Address       | 0000000    | Program   | Option<br>Chip E | n<br>Erase   |    |
|                                               | Checksum          | 0000       | 🔽 Auto    | Verific          | ation        |    |
|                                               |                   | 5.0        | Auto      | Blank            | Checking     |    |
| 2                                             | VPP(V)            | 5.0        |           | Reau<br>RT Op    | tion         |    |
| Socket State                                  |                   |            |           |                  |              |    |
| SOCKET #1 SC                                  | OCKET #2          | SOCKET #3  |           | SO               | CKET #4      |    |
| SOCKET #5                                     | OCKET #6          | SOCKET #7  | - r       | SO               | CKET #8      | -) |

Figure 3.7.2 VPP setting

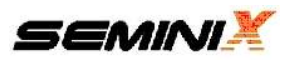

# 3.8 Program count

- 1) Success Num : Display the number of program success
- 2) Fail Num : Display the number of program fail

| Device Samsung 8051            | S3FI1BG             | VDD 5.0V               | ✓ VPP 5.0V                                                                            |  |
|--------------------------------|---------------------|------------------------|---------------------------------------------------------------------------------------|--|
| b 🚇 ൙ 🌵 🍫 🖽                    |                     |                        |                                                                                       |  |
| uccessII                       | 🛃 🛛 Data Informatio | n                      | Program Count                                                                         |  |
| PBOGRAM 1                      | Start Address       | 00000000               | Success Num 000001                                                                    |  |
| - Erase                        | End Address         | 00007FFF               | Fail Num 000007                                                                       |  |
| - Blank Check<br>- Writing     | Checksum            | C000                   | Clear Count                                                                           |  |
| - Verification<br>- Protection | GW-uni2 Settin      | g Information          | Operation Option                                                                      |  |
| complete!!                     | Device              | S3FI1BG                | Key Lock                                                                              |  |
| PROGRAM ]                      | Start Address       | Start Address 00000000 | Password Change                                                                       |  |
| - Blank Check                  | End Address         | 00007FFF               | Program Option                                                                        |  |
| - Verification                 | Checksum            | C000                   | Auto Chip Erase     Auto Verification     Auto Blank Checking     Auto Blank Checking |  |
| complete!!                     | VDD(V)              | 5.0                    |                                                                                       |  |
|                                | <b>VPP(V)</b>       | 5.0                    | SMART Option                                                                          |  |
| Socket State                   |                     |                        |                                                                                       |  |
| SUCCESS                        | FAIL                | FAIL                   | FAIL                                                                                  |  |
| -                              | - FAIL              | E AU                   | EAU                                                                                   |  |

Figure 3.8.1 Program Count

- 3) The initialization window of 'Success Num' and 'Fail Num' is showed after click the 'Clear Count' button.
- 4) The count is initialized when user puts a password on 'Password' blank in 'Clear count' and clicks 'Clear Count' button.

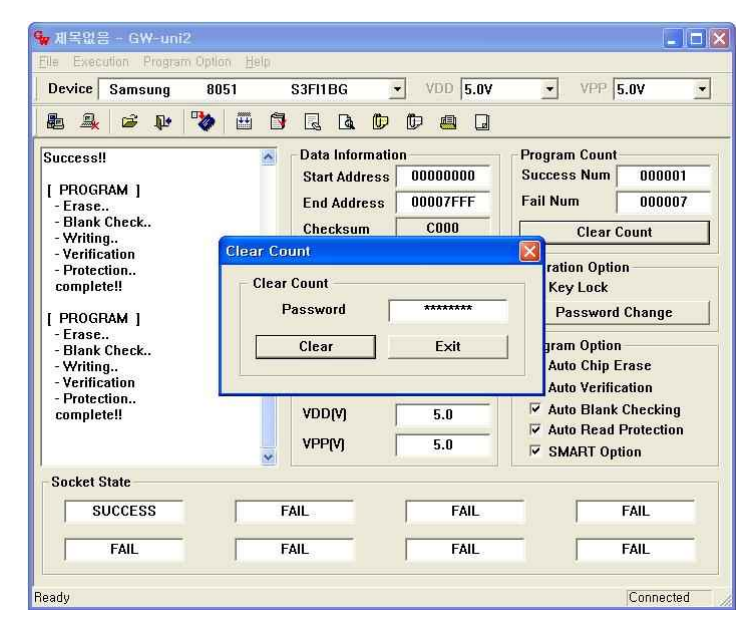

Figure 3.8.2 Clear Count

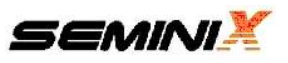

5) The 'Success: Count Cleared!' message window is showed when the initialization is normally finished.

| Device Samsung I                                                                                     | 8051 S3FI1BG 💽 VDD 5.01                                                     | V • VPP 5.0V                                                                                                    |
|----------------------------------------------------------------------------------------------------|-----------------------------------------------------------------------------|----------------------------------------------------------------------------------------------------|
| le 🔍 📽 📭 ষ                                                                                           |                                                                             | ĺ                                                                                                    |
| Success!!<br>[ PROGRAM ]<br>- Erase<br>- Blank Check<br>- Writing                                    | Data Information Start Address 00000000 End Address 00007FFF Checksum C000  | Program Count<br>Success Num 000001<br>Fail Num 000007<br>Clear Count                                                                                                    |
| - Verification<br>- Protection<br>complete!!<br>[ PROGRAM ]<br>- Erase<br>- Blank Check<br>- Writing | Clear Count<br>GW-uni2<br>오uccess : Counter Cleared!                        | x ration Option<br>Key Lock<br>Password Change<br>gram Option<br>Auto Chip Erase                                                                                                    |
| - Verification                                                                                       |                                                                             | AULO YCHIILAUUII                                                                                                    |
| - Verification<br>- Protection<br>complete!!                                                         | VDD(V) 5.0<br>VPP(V) 5.0                                                    | Auto Verification<br>Auto Blank Checking<br>Auto Read Protection<br>SMART Option                                                                                                    |
| Verification<br>- Protection<br>complete!!                                                           | VDD(V) 5.0<br>VPP(V) 5.0                                                    | ✓ Auto Blank Checking<br>✓ Auto Read Protection<br>✓ SMART Option                                                                                                    |
| Verification<br>- Protection<br>complete!!<br>Socket State<br>SUCCESS                                | VDD(V)         5.0           VPP(V)         5.0           FAIL         FAIL | Image: Section of the section of the section of t |

Figure 3.8.3 Success message

6) 'Success Num' and 'Fail Num' is initialized to '0' after the 'Clear Count' process is normally finished.

| Device Samsung 8051                                               | S3FI1BG 🔹 VDE                                                                   | 5.0V VPP 5.0V                                                                 |
|-------------------------------------------------------------------|---------------------------------------------------------------------------------|-------------------------------------------------------------------------------|
| 💩 🚇 🖻 🏕 🕎 🛅                                                       |                                                                                 |                                                                               |
| Success!!<br>[ PROGRAM ]<br>- Erase<br>- Blank Check<br>- Writing | Data Information     Start Address 00000     End Address 00007     Checksum C00 | 000 Program Count<br>Success Num 000000<br>FFF Fail Num 000000<br>Clear Count |
| - Verification<br>- Protection<br>complete!!<br>[ PROGRAM ]       | GW-uni2 Setting Inform<br>Device S3FI1<br>Start Address 00000                   | ation Operation Option BG Key Lock Password Change                            |
| - Ltase<br>- Blank Check<br>- Writing<br>- Verification           | End Address 00007<br>Checksum C00                                               | FFF Value Chip Erase                                                          |
| complete!!                                                        | VDD(V) 5.0<br>VPP(V) 5.0                                                        | Auto Blank Checking  Auto Read Protection  SMART Option                       |
| Socket State                                                      |                                                                                 |                                                                               |
| SUCCESS                                                           | FAIL                                                                            | FAIL FAIL                                                                     |
| FAIL                                                              | FAIL                                                                            | FAIL                                                                          |

Figure 3.8.4 Clear Program Count

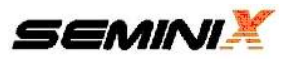

# 3.9 Data download

1) Save the selected file data, device information and program options etc. to GW-uni2 internal memory.

| Device                                                      | Samsung | 805                      | 1                        | S3FI1BG                                | VDD 5.0V                                                                          | ✓ VPP 5.0V                                           |
|-------------------------------------------------------------|---------|--------------------------|--------------------------|----------------------------------------|-----------------------------------------------------------------------------------|------------------------------------------------------|
| <b>6</b> 4                                                  | 🖻 🕸     | *                        | 🖽 🗗                      |                                        |                                                                                   |                                                      |
| ** GW-uni2 is connected<br>Firmware Version : 1.01          |         |                          |                          | elected file to the b<br>Start Address | uffer memory of G <sup>1</sup><br>00000000                                        | V-uni2 gram Count Success Num 000000 Eail Num 000000 |
| File Open:<br>D:\Projetcs\Test file\test<br>(01^FF]_32K.bin |         |                          | Checksum                 | C000                                   | Fail Num 000000<br>Clear Count<br>Operation Option<br>Key Lock<br>Password Change |                                                      |
| File Check<br>File Conversion<br>File Checksum<br>OK!!      |         | GW-uni2 Settin<br>Device | g Information<br>S3FI1BG |                                        |                                                                                   |                                                      |
|                                                             |         |                          |                          | End Address                            | 0000000                                                                           | Program Option                                       |
|                                                             |         |                          |                          | Checksum                               | 0000                                                                              | Auto Verification                                    |
|                                                             |         |                          |                          | VDD(V)                                 | 5.0                                                                               | Auto Blank Checking                                  |
|                                                             |         |                          | 8                        | VPP(V) 5.0                             |                                                                                   | SMART Option                                         |
| Socket S                                                    | itate   |                          |                          |                                        |                                                                                   |                                                      |
| SO                                                          | CKET #1 |                          | SOC                      | KET #2                                 | SOCKET #3                                                                         | SOCKET #4                                            |
| 0                                                           | CKET #5 |                          | SOC                      | ET #6                                  | SOCKET #7                                                                         | SOCKET #8                                            |

Figure 3.9.1 Download

- 2) Display the message "Download Success!" after download
- 3) Display information on 'GW-uni2 Setting Information' window after download.

|                                                                                                   |                                                  | diana Daning         | The same from the                                      |
|---------------------------------------------------------------------------------------------------|--------------------------------------------------|----------------------|--------------------------------------------------------|
| Device Samsung 8051                                                                               | S3FI1BG 📩                                        | VDD 5.0V             | ▼ VPP 5.0V <u></u>                                     |
| le 🔒 📽 🕸 🖽                                                                                        |                                                  |                      |                                                        |
| ** GW-uni2 is connected **<br>Firmware Version : 1.01<br>File Open:<br>D:#Projetcs#Test file#test | Data Information<br>Start Address<br>End Address | 00000000<br>00007FFF | Program Count<br>Success Num 000000<br>Fail Num 000000 |
| (01°FF)_32K.bin<br>File Check.                                                                    | Checksum                                         | 000                  | Clear Count                                            |
| File Conversion<br>File Checksum                                                                  | -GW-uni2 Setting                                 | Information -        | Operation Option                                       |
| OK!!                                                                                              | Device                                           | S3FI1BG              | Password Change                                        |
| Download                                                                                          | Start Address                                    | 00000000             |                                                        |
| Buffer Checksum<br>Success!!                                                                      | End Address                                      | 00007FFF             | Auto Chip Erase                                        |
|                                                                                                   | Checksum                                         | C000                 | Auto Verification                                      |
|                                                                                                   |                                                  | 5.0                  | Auto Blank Checking                                    |
|                                                                                                   |                                                  | 5.0                  | SMART Option                                           |
| Socket State                                                                                      |                                                  |                      |                                                        |
| SOCKET #1                                                                                         | DCKET #2                                         | SOCKET #3            | SOCKET #4                                              |
| SOCKET #5                                                                                         | DCKET #6                                         | SOCKET #7            | SOCKET #8                                              |

Figure 3.9.2 Download Success

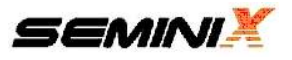

## 3.10 Program

- 1) Write a data from GW-uni2 buffer memory to a device.
- 2) Execute selected program options in order.
- 3) Display the program result of each socket in 'Socket state' windows.
- 4) Program count is renewed.

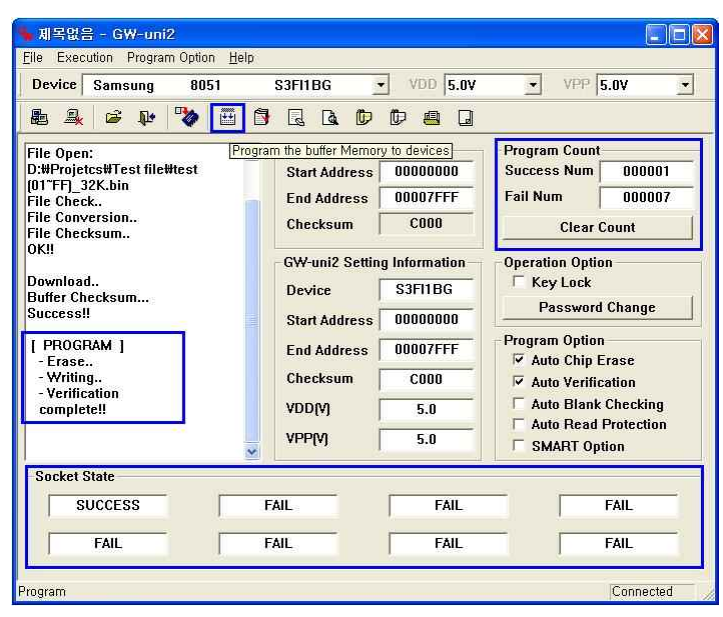

Figure 3.10 Program

# 3.11 Verify

: Display the result after comparing a written data of a device and a data of a GW-uni2 buffer memory.

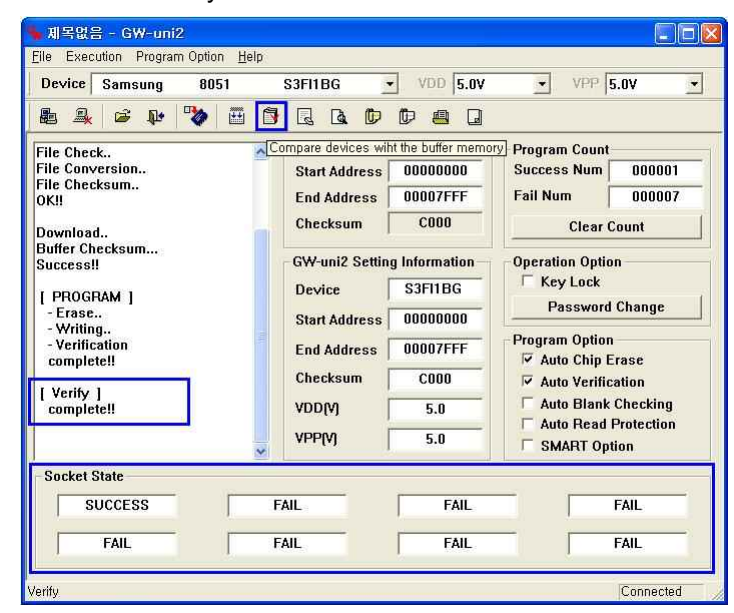

Figure 3.11 Verify

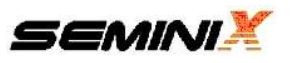

# 3.12 Chip erase

: Delete a device ROM data..

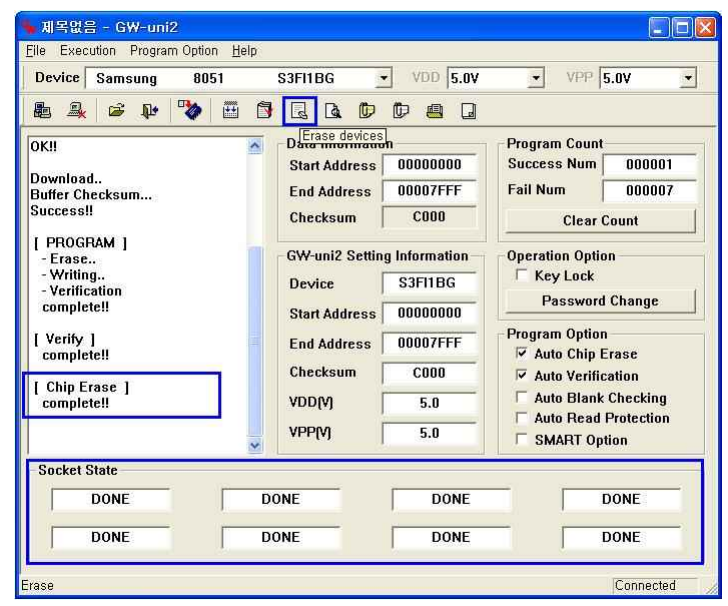

Figure 3.12 Erase

# 3.13 Blank check

: Check a device ROM data initialized(0xFF)

| Device Samsung 8051                 | S3FI1BG          | VDD 5.0V            | ▼ VPP 5.0V          |
|-------------------------------------|------------------|---------------------|---------------------|
| 🕾 🔍 🛩 😜 🖽 (                         |                  |                     |                     |
| Buffer Checksum                     | Data In Check if | devices are blank d | ata (FF) am Count   |
|                                     | Start Address    | 0000000             | Fail Num 000007     |
| [ PROGRAM ]<br>- Erase<br>- Writing | Checksum         | C000                | Clear Count         |
| - Verification<br>complete!!        | - GW-uni2 Settin | g Information       | Operation Option    |
| I Verify 1                          | Device           | S3FI1BG             | ☐ Key Lock          |
| completell                          | Start Address    | 0000000             | Password Change     |
| [ Chip Erase ]<br>complete!!        | End Address      | 00007FFF            | Program Option      |
| I. Black Charle 1                   | Checksum         | C000                | Auto Verification   |
| completell                          | VDD(V)           | 5.0                 | Auto Blank Checking |
|                                     | VPP(V)           | 5.0                 | SMART Option        |
| Socket State                        |                  |                     |                     |
| SUCCESS                             | JCCESS           | SUCCESS             | SUCCESS             |
| SUCCESS                             | JCCESS           | SUCCESS             | SUCCESS             |

Figure 3.13 Blank Check

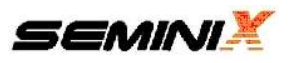

# 3.14 Device checksum

: Display a device checksum in the #1(Master) socket of 8 sockets.

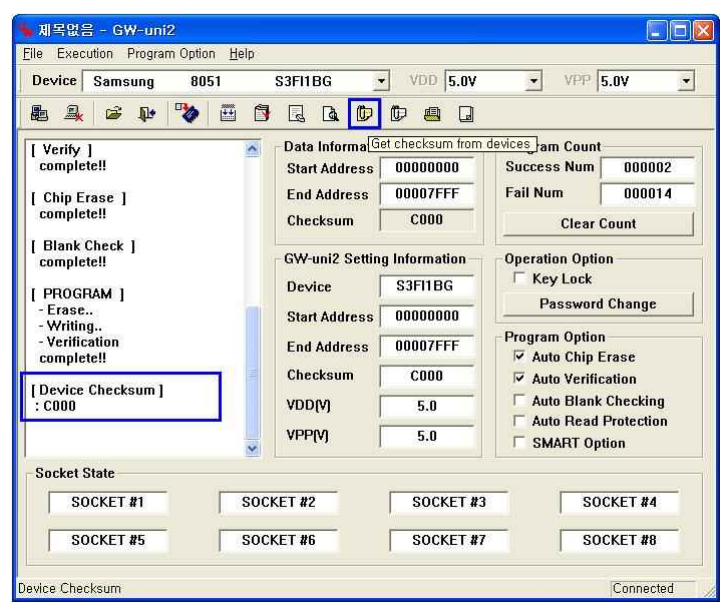

Figure 3.14 Device Checksum

# 3.15 Buffer checksum

: Display a checksum of GW-uni2 internal memory data.

| ine Execution Frogram Option Tielp |                   | In sections Provide |                                                                                                    |  |
|------------------------------------|-------------------|---------------------|----------------------------------------------------------------------------------------------------|--|
| Device Samsung 8051                | S3FI1BG           | VDD 5.0V            | ✓ VPP 5.0V                                                                                                    |  |
| 🖦 🌲 🐸 🕸 🌄 🛅                        | Q Q D             |                     |                                                                                                    |  |
| [ Chip Erase ]                     | - Data Informatio | n Get checksum      | from the buffer memory                                                                                                    |  |
| compreten                          | Start Address     | 0000000             | Success Num 000002                                                                                                    |  |
| [ Blank Check ]                    | End Address       | 00007FFF            | Fail Num 000014                                                                                                    |  |
| complete!!                         | Checksum          | C000                | Clear Count                                                                                                    |  |
| PROGRAM ]<br>- Erase               | GW-uni2 Settin    | g Information       | Operation Option                                                                                                    |  |
| - Writing                          | Device S3FI1BG    |                     | E Key Lock                                                                                                    |  |
| - Verification                     | Derice            |                     | Password Change                                                                                                    |  |
|                                    | Start Address     | 0000000             | Des essent Oction                                                                                                    |  |
| [Device Checksum]                  | End Address       | 00007FFF            | Program Option                                                                                                    |  |
|                                    | Checksum          | C000                | Auto Verification                                                                                                    |  |
| [Buffer Checksum ]                 | VIDDAA            | <b>E 0</b>          | Auto Blank Checking                                                                                                    |  |
| : 0000                             |                   | 5.0                 | Auto Read Protection                                                                                                    |  |
|                                    | VPP(V)            | 5.0                 | SMART Option                                                                                                    |  |
| Socket State                       |                   |                     | I consider a second second sec |  |
| SOCKET #1 SOCI                     | KET #2            | SOCKET #3           | SOCKET #4                                                                                                    |  |
|                                    | VET #6            | SOCKET #7           | SOCKET #8                                                                                                    |  |

Figure 3.15 Buffer Checksum

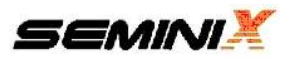

## 3.16 Dump

- : Display buffer memory or device ROM data.
- 1) Execute the Dump window after clicking the dump icon.

| Device Samsung 8051                      | S3FI1BG           | VDD 5.0V      | VPP .               | 5.0V              |
|------------------------------------------|-------------------|---------------|---------------------|-------------------|
| Li 4 4 1 1 1 1 1 1 1 1 1 1 1 1 1 1 1 1 1 |                   | 0             |                     | 22-247            |
| Chip Erase ]                             | - Data Informatio | n View the    | data of device or d | ata of buffer r   |
| I Plank Chack 1                          | End Address       | 00007555      | Fail Num            | 000002            |
| complete!!                               | Checksum          | C000          | Clear Count         |                   |
| [ PROGRAM ]                              | - GW-uni2 Settin  | a Information | Oneration Ontio     | n -               |
| - Writing                                | Device            | S3FI1BG       | Key Lock            |                   |
| - Verification<br>complete!!             | Device            | 0000000       | Password            | Change            |
| [Device Checksum]                        | End Address       | 00007FFF      | Program Option      |                   |
| : CUUU                                   | Checksum          | C000          | Auto Verific        | rase<br>ation     |
| [Buffer Checksum]<br>: C000              | VDD(V)            | 5.0           | T Auto Blank        | Checking          |
|                                          | VPP(V)            | 5.0           | C Auto Read         | Protection<br>ion |
| Socket State                             |                   |               |                     |                   |
| SOCKET #1 SO                             | CKET #2           | SOCKET #3     | SO                  | CKET #4           |
| SOCKET #5 SO                             | CKET #6           | SOCKET #7     |                     | CKET #8           |

Figure 3.16.1 Dump execution

- 2) Address is changed by '<<' and '>>' button.
- 3) 'Buffer Memory' : Display buffer memory data.
- 4) 'Device<Socket#1>' : Display device ROM data in a socket #1.

| evice   |       |           |           |            |           |    |           |         |            |            |    | VL         | DD  |    |    |     | VPP                |
|---------|-------|-----------|-----------|------------|-----------|----|-----------|---------|------------|------------|----|------------|-----|----|----|-----|--------------------|
| 9       | ~     | -         | L F       | 13.4       | 36363     |    | 4         |         | -          |            | _  |            | -   | -  |    | _   |                    |
| nn Data |       | - AL      |           |            |           |    | -         | 6 - 199 | 1.1.       | 100        |    |            |     |    |    |     |                    |
|         |       |           |           |            |           |    |           |         |            |            |    |            |     |    |    |     |                    |
| 1       | 00    | 01        | 02        | 03         | 04        | 05 | 06        | 07      | 08         | 09         | 0A | 0B         | 0C  | 0D | 0E | OF  | Address            |
| 000000  | 00    | 01        | 02        | 03         | 04        | 05 | 06        | 07      | 08         | 09         | 0A | 0B         | 0C  | 0D | 0E | OF  |                    |
| 000010  | 10    | 11        | 12        | 13         | 14        | 15 | 16        | 17      | 18         | 19         | 1A | 1B         | 10  | 1D | 1E | 1F  | << 00000000 >>     |
| 000020  | 20    | 21        | 22        | 23         | 24        | 25 | 26        | 27      | 28         | 29         | 2A | 2B         | 20  | 2D | 2E | 2F  | Pat                |
| 000030  | 30    | 31        | 32        | 33         | 34        | 35 | 36        | 37      | 38         | 39         | 3A | 3B         | 3C  | 3D | 3E | 3F  | 361                |
| 000040  | 40    | 41        | 42        | 43         | 44        | 45 | 46        | 47      | 48         | 49         | 4A | <b>4</b> B | 4C  | 4D | 4E | 4F  | Dume               |
| 000050  | 50    | 51        | 52        | 53         | 54        | 55 | 56        | 57      | 58         | 59         | 5A | 5B         | 5C  | 5D | 5E | 5F  | Dump               |
| 000060  | 60    | 61        | 62        | 63         | 64        | 65 | 66        | 67      | 68         | 69         | 6A | 6B         | 6C  | 6D | 6E | 6F  | Buffer Memory      |
| 000070  | 70    | 71        | 72        | 73         | 74        | 75 | 76        | 77      | 78         | 79         | 7A | 7B         | 7C  | 7D | 7E | 7F  | Davies (Destat #1) |
| 000080  | 80    | 81        | 82        | 83         | 84        | 85 | 86        | 87      | 88         | 89         | 8A | 8B         | 8C  | 8D | 8E | 8F  | Device Cocket #12  |
| 000090  | 90    | 91        | 92        | 93         | 94        | 95 | 96        | 97      | 98         | 99         | 9A | 9B         | 9C  | 9D | 9E | 9F  |                    |
| 0000A0  | AO    | A1        | A2        | A3         | A4        | A5 | A6        | A7      | A8         | A9         | AA | AB         | AC  | AD | AE | AF  |                    |
| 0000B0  | BO    | <b>B1</b> | <b>B2</b> | <b>B</b> 3 | <b>B4</b> | B5 | <b>B6</b> | B7      | <b>B</b> 8 | <b>B</b> 9 | BA | BB         | BC  | BD | BE | BF  |                    |
| 0000C0  | CO    | C1        | C2        | C3         | C4        | C5 | C6        | C7      | C8         | C9         | CA | СВ         | CC  | CD | CE | CF  |                    |
| 0000D0  | DO    | D1        | D2        | D3         | D4        | D5 | D6        | D7      | D8         | D9         | DA | DB         | DC  | DD | DE | DF  |                    |
| 0000E0  | EO    | E1        | E2        | E3         | E4        | E5 | E6        | E7      | E8         | E9         | EA | EB         | EC  | ED | EE | EF  |                    |
| 0000F0  | FO    | F1        | F2        | F3         | F4        | F5 | F6        | F7      | F8         | F9         | FA | FB         | FC  | FD | FE | FF  | EXIT               |
|         |       |           |           |            |           |    |           |         |            |            |    |            |     |    |    | 125 |                    |
| 1 300   | , UL. | 55        |           |            | 1         |    | TAN       | -       |            |            | 1  |            | 1.6 |    |    |     | TAIL               |
| F       | ΔII   |           |           |            | 1         |    | FAI       | Ê       | _          |            | ſ  |            | F۵  |    |    | -   | FAII               |

Figure 3.16.2 Dump window

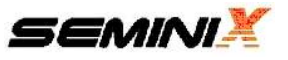

# 3.17 Read Buffer

: Read data in buffer memory and save it as an intel hex file to PC

1) Click 'Read Buffer' button and the password window is displayed.

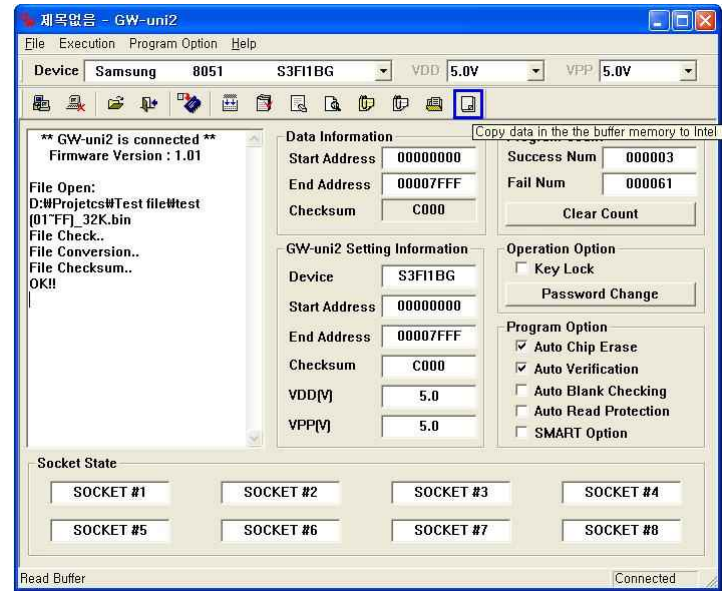

Figure 3.17.1 Read Buffer execution

2) Input password and click 'Check' button and start to execute Read Buffer.

| Device                                                                                                    | Samsung | 805      | 1                     | S3FI1BG                                           |                            | VDD 5.0V                               | <u>.</u>                                                                 | VPP 5.0V                                       |
|----------------------------------------------------------------------------------------------------|---------|----------|-----------------------|---------------------------------------------------|----------------------------|----------------------------------------|--------------------------------------------------------------------------|------------------------------------------------|
| 6 <u>4</u>                                                                                                    | 🖻 🖟     | <b>*</b> | 🖽 🖪                   |                                                   | Þ                          | t 🖪 🛛                                  |                                                                          |                                                |
| ** GW-uni2 is connected<br>Firmware Version : 1.01<br>File Open:<br>D:#Projetcs#Test file#test<br>f01**ED 32K bin |         |          | X                     | – Data Infor<br>Start Add<br>End Addr<br>Checksur | mation<br>ress<br>ess<br>n | 00000000<br>00007FFF<br>C000           | Program<br>Success<br>Fail Num                                           | Count<br>Num 000003<br>000061<br>Clear Count   |
| 01°FF_32K.bin<br>File Check<br>File Conversion<br>File Checksum<br>OK!!                                           |         |          | Check P<br>Check<br>P | assword<br>Password<br>assword<br>Check           |                            | ration<br>Key  <br>Pas<br>gram<br>Auto | n Option<br>Lock<br>sword Change<br>Option<br>Chip Erase<br>Verification |                                                |
|                                                                                                    |         |          | ×                     | VDD(V)<br>VPP(V)                                  | ,<br>T                     | 5.0<br>5.0                             | Auto     Auto     Auto     Auto     SMA                                  | Blank Checking<br>Read Protection<br>RT Option |
| Socket S                                                                                                    | itate   |          |                       |                                                   |                            |                                        |                                                                          |                                                |
| SO                                                                                                    | CKET #1 |          | SOC                   | KET #2                                            |                            | SOCKET #                               | 3                                                                        | SOCKET #4                                      |
| 1                                                                                                    | OVET HE | ÷:       | POC                   | /ET #C                                            |                            | SOCKET #                               | 7                                                                        | SOCKET #8                                      |

Figure 3.17.2 Input password

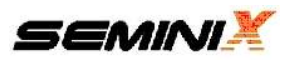

| Device Samsung 8051                           | S3FI1BG         | VDD 5.0V      | VPP 5.0V            |  |
|-----------------------------------------------|-----------------|---------------|---------------------|--|
| 💩 🚇 😂 🕸 🌄 🛅                                   |                 |               |                     |  |
| ** GW-uni2 is connected **                    | Data Informatio | n             | Program Count       |  |
| File Open'                                    | End Address     | 00007FFF      | Fail Num 000003     |  |
| D:#Projetcs#Test file#test<br>[01~FF]_32K.bin | Checksum        | C000          | Clear Count         |  |
| File Check<br>File Conversion                 | GW-uni2 Settin  | g Information | Operation Option    |  |
| File Checksum<br>OK!!                         | Device          | S3FI1BG       | Key Lock            |  |
| Read Buffer Memory                            | Start Address   | 00000000      | Password Change     |  |
| Completed!!<br>D:#Projetcs#Tool#GW-           | End Address     | 00007FFF      | Program Option      |  |
| Universal2#Debug#seminix.hex                  | Checksum C000   |               | Auto Verification   |  |
|                                               | VDD(V)          | 5.0           | Auto Blank Checking |  |
|                                               | VPP(V)          | 5.0           | SMART Option        |  |
| - Socket State                                |                 | 4             |                     |  |
| SOCKET #1 SO                                  | CKET #2         | SOCKET #3     | SOCKET #4           |  |
| SOCKET #5 SO                                  | CKET #6         | SOCKET #7     | SOCKET #8           |  |

3) File address is displayed after 'Read Buffer' is completed

Figure 3.17.3 Complete 'Read Buffer'

## 3.18 Key Lock

: If the 'Key Lock Selected', the following function will be protected

- PC Application Program
- : 'Device Selection', 'Download', 'Program Option', 'Dump' function
- Stand-alone mode
- : 'Device Setting', 'Program Option' and 'Read Device' function
- 1) Click the 'Key Lock' check box and 'Key Lock' setting window is displayed.

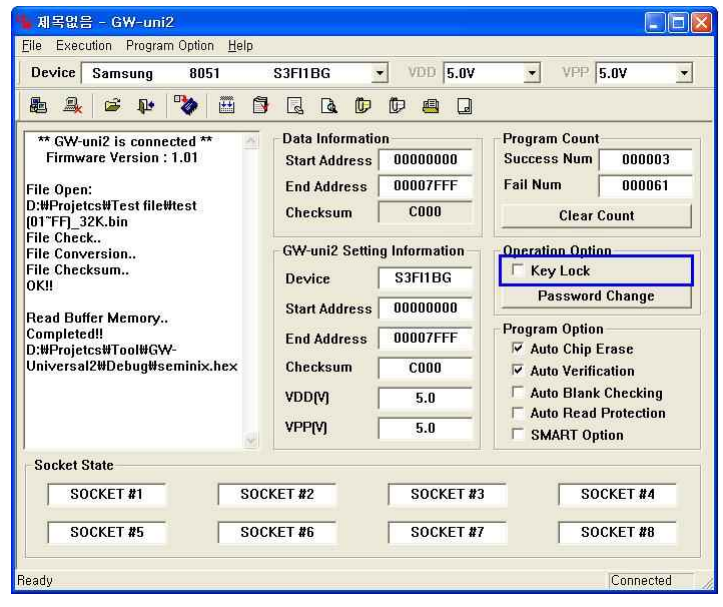

Figure 3.18.1 Key Lock execution

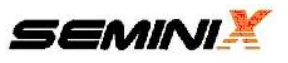

- 2) Input password and click 'Lock' or 'Unlock' button
- 3) 'Lock' : Set the key lock
- 4) 'Unlock': Set the key unlock
- 5) 'Exit'

| Device Samsung 805                                                                                                    | 1 S3FI1BG 💽 V                                                          | DD 5.0V VPP 5.0V                                                                          |
|----------------------------------------------------------------------------------------------------|------------------------------------------------------------------------|-------------------------------------------------------------------------------------------|
| le 🔒 🖻 🕪 ಶ                                                                                                    |                                                                        | <b>a</b> D                                                                                |
| ** GW-uni2 is connected **<br>Firmware Version : 1.01<br>ile Open:<br>:WProjetcs#Test file#test<br>D1~FF]_32K.bin                            | Data Information<br>Start Address 000<br>End Address 000<br>Checksum C | 00000 Program Count<br>Success Num 000003<br>07FFF Fail Num 000061<br>000 Clear Count     |
| ile Check.<br>Ile Conversion<br>Ile Checksum<br>K!!<br>tead Buffer Memory<br>iompleted!!<br>::WProjetcs#Tool#GW-<br>Iniversal2#Debug#seminix | Key Lock Password Lock                                                 | eration Option<br>Key Lock<br>Password Change<br>Skit option<br>Auto Chip Erase           |
| 1.<br>L                                                                                                    | VDD(V)                                                                 | 5.0     Auto Blank Checking       5.0     Auto Read Protection       5.0     SMART Option |
| Socket State                                                                                                    |                                                                        |                                                                                           |
| SOCKET #1                                                                                                    | SOCKET #2                                                              | SOCKET #3 SOCKET #4                                                                       |
| SOCKET #5                                                                                                    | SOCKET #6                                                              | SOCKET #7 SOCKET #8                                                                       |

Figure 3.18.2 Key Lock

| w 제목없음 - GW-uni2<br>Ella Execution Program Option                                                                                                 | Help                                                                                                    |                                                                                                    |
|----------------------------------------------------------------------------------------------------|----------------------------------------------------------------------------------------------------|----------------------------------------------------------------------------------------------------|
| Device Samsung 805                                                                                                    | S3FI1BG VDD 5.0V                                                                                             | ✓ VPP 5.0V ✓                                                                                          |
| * GW-uni2 is connected **<br>Firmware Version : 1.01<br>File Open:<br>D:#Projetcs#Test file#test<br>[017FF]_32K.bin                               | Data Information     Start Address     00000000     End Address     000007FFF     Checksum     C000 Key Lock | Program Count<br>Success Num 000003<br>Fail Num 000061<br>Clear Count                                 |
| riie Coneck.<br>File Conversion<br>File Checksum<br>OK!!<br>Read Buffer Memory<br>Completed!!<br>Di#Projetes#Tool#GW-<br>Universal2#Debug#seminix | Key Lock Password Unlock Exit                                                                                | eration Option<br>Key Lock<br>Password Change<br>ogram Option<br>Auto Chip Erase<br>Auto Verification |
|                                                                                                    | VDD(V) 5.0<br>VPP(V) 5.0                                                                                     | Auto Blank Checking     Auto Read Protection     SMART Option                                         |
| Socket State                                                                                                    | r                                                                                                    | -                                                                                                    |
| SOCKET #1                                                                                                    | SOCKET #2 SOCKET #3                                                                                          | SOCKET #4                                                                                             |
| SOCKET #5                                                                                                    | SOCKET #6 SOCKET #7                                                                                          | SOCKET #8                                                                                             |
| eady                                                                                                    |                                                                                                    | Connected                                                                                             |

Figure 3.18.3 Key Unlock

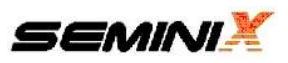

| Device Samsung 8051                                                                                                    | S3FI1BG                                                                        | ▼ VDD 5.0V                                             | ▼ VPP 5.0V                                                                          |
|----------------------------------------------------------------------------------------------------|--------------------------------------------------------------------------------|--------------------------------------------------------|-------------------------------------------------------------------------------------|
| t 🔒 😂 🕸 🌄 🗄 🖺                                                                                                    |                                                                                | 0 8 0                                                  |                                                                                     |
| ** GW-uni2 is connected **<br>Firmware Version : 1.01<br>'ile Open:                                                                                  | – Data Informatic<br>Start Address<br>End Address                              | on<br>00000000<br>00007FFF                             | Program Count       Success Num     000003       Fail Num     000061                |
| D:#Projetcs#Test file#test<br>01~FF] 32K.bin                                                                                                    | Checksum                                                                       | C000                                                   | Clear Count                                                                         |
| File Conversion GW-uni2<br>File Checksum                                                                                                    |                                                                                |                                                        | n Option<br>Lock                                                                    |
| File Conversion<br>File Checksum<br>OK!!<br>Read Buffer Memory<br>Completed!!<br>Differ Strool #GW                                                   | / Locked!!<br>ou use this function,                                            | you must disable 'K                                    | N Option<br>Lock<br>ssword Change<br>Option<br>Chip Erase                           |
| Tile Conversion GW-uni2<br>Tile Checksum<br>DK!!<br>Read Buffer Memory<br>SumProjeted!!<br>Jniversal2#Debug#seminix.hex                              | y Locked!!<br>ou use this function,<br>[                                       | you must disable 'K                                    | ey Lock<br>ey Lock<br>sword Change<br>Option<br>Chip Erase                          |
| File Conversion<br>File Checksum<br>OK!!<br>Read Buffer Memory<br>Completed!!<br>Di#Projetes#Tool#GW<br>Universal2#Debug#seminix.hex                 | y Locked!!<br>ou use this function,<br>또만<br>Checksum<br>VDD(V)                | you must disable 'K<br>COOO<br>5.0                     | Auto Blank Checking                                                                 |
| Tile Conversion<br>File Checksum<br>Still<br>Read Buffer Memory<br>Completed!!<br>D:#Projetcs#Tool#GWW<br>Jniversal2#Debug#seminix.hex               | y Locked!!<br>ou use this function,<br><b>Etecksum</b><br>YDD(Y)<br>YPP(Y)     | you must disable 'K<br>COOO<br>5.0<br>5.0              | Auto Bank Checking     Auto Read Protection     SMART Option                        |
| File Conversion<br>File Checksum<br>DK!!<br>Read Buffer Memory<br>Completed!!<br>D:WProjetcs#Tool#GW<br>Jniversal2#Debug#seminix.hex<br>Socket State | y Locked!!<br>ou use this function,<br>Checksum<br>VDD[V]<br>VPP[V]            | you must disable 'K<br>COOO<br>5.0<br>5.0              | Auto Verification     Auto Blank Checking     Auto Read Protection     SMART Option |
| File Conversion<br>File Conversion<br>OK!!<br>Read Buffer Memory<br>Completed!!<br>Universal2#Debug#seminix.hex<br>Socket State<br>SOCKET #1 SOC     | y Locked!!<br>ou use this function.<br>Checksum<br>YDD(Y)<br>YPP(M)<br>CKET #2 | you must disable 'K<br>C000<br>5.0<br>5.0<br>SOCKET #3 | Auto Blank Checking     Auto Verification     SMART Option     SOCKET #4            |

Figure 3.18.4 Key lock mode - Device Selection Error

- \* This function helps to avoid an operator's mistake in the mass production line.
- \* You must set Password before use this function.( refer to 3.19 Password Change )

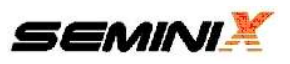

# 3.19 Password Change

- : Change password
- 1) Click the 'Password Change' button and the 'Password' setting window is displayed

| ine Execution Fragram Option Help                                                                                   |                                                                                                    |                                                                       |
|----------------------------------------------------------------------------------------------------|----------------------------------------------------------------------------------------------------|-----------------------------------------------------------------------|
| Device Samsung 8051                                                                                                 | S3FI1BG VDD 5.                                                                                                    | 0V <u>▼</u> VPP 5.0V                                                  |
| Be 🔒 🍃 🌵 🌄 🖬 🕅                                                                                                    |                                                                                                    | 3                                                                     |
| ** GW-uni2 is connected **<br>Firmware Version : 1.01<br>File Open:<br>D:\Projetcs\Test file\test<br>D(TFF) 32K.bin | Data Information           Start Address         00000000           End Address         00007FFF           Checksum         C000 | Program Count<br>Success Num 000003<br>Fail Num 000061<br>Clear Count |
| File Check<br>File Conversion<br>File Checksum<br>OK!!                                                              | GW-uni2 Setting Information<br>Device S3F11BG                                                                                    | Operation Option     Key Lock     Password Change                     |
| Read Buffer Memory<br>Completed!!<br>D:#Projetcs#Tool#GW-<br>Universal2#Debug#seminix.hex                           | Start Address 00000000<br>End Address 00007FFF<br>Checksum C000                                                                  | Program Option                                                        |
|                                                                                                    | VDD(V) 5.0                                                                                                    | Auto Blank Checking                                                   |
| <u></u>                                                                                                    | VPP(V) 5.0                                                                                                    | SMART Option                                                          |
| Socket State                                                                                                    |                                                                                                    |                                                                       |
| SOCKET #1 SOC                                                                                                    | KET #2 SOCKET                                                                                                    | SOCKET #4                                                             |
| SOCKET #5 SOC                                                                                                    | KET #6 SOCKET                                                                                                    | F #7 SOCKET #8                                                        |

Figure 3.19.1 'Password Change' execution

2) Input a previous password in 'Password' blank box and input a new password in 'New Password' blank box and click 'Change' button to change the password

| Device Samsung 805                                                                                                    | I S3FI1BG 💌 VDD                                             | 5.0V • VPP 5.0V •                                                                                   |
|----------------------------------------------------------------------------------------------------|-------------------------------------------------------------|----------------------------------------------------------------------------------------------------|
| Be 🔒 🖻 🕪 🍫                                                                                                    |                                                             |                                                                                                    |
| ** GW-uni2 is connected **<br>Firmware Version : 1.01<br>File Open:                                                                             | Data Information Start Address 0000000 End Address 000007FF | Program Count<br>DO Success Num 000003<br>FF Fail Num 0000061                                       |
| 01"FF]_32K.bin                                                                                                    | assword Change                                              | Clear Count                                                                                         |
| rne check.<br>File Conversion<br>File Checksum<br>OK!!<br>Read Buffer Memory<br>completed!!<br>D:\Projetcs\Tool\GW-<br>Universal2\Debug\semini: | Password Change<br>Password<br>New Password<br>Change Exit  | ration Option<br>Key Lock<br>Password Change<br>gram Option<br>Auto Chip Erase<br>Auto Verification |
| -                                                                                                    | VDD(V) 5.0<br>VPP(V) 5.0                                    | Auto Blank Checking  Auto Read Protection  SMART Option                                             |
| Socket State                                                                                                    |                                                             |                                                                                                    |
| SOCKET #1                                                                                                    | SOCKET #2 SOCK                                              | SOCKET #4                                                                                           |
| SOCKET #5                                                                                                    | SOCKET #6 SOCK                                              | ET #7 SOCKET #8                                                                                     |

Figure 3.19.2 Password Change

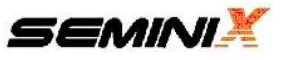

| Derice Jamsung 005                                                                                                    | 1 S3FI1BG <u>VDD 5.0V</u>                                          | ✓ VPP 5.0V                                                                                          |
|----------------------------------------------------------------------------------------------------|--------------------------------------------------------------------|----------------------------------------------------------------------------------------------------|
| le 🔒 😂 📭 🍫                                                                                                    |                                                                    |                                                                                                    |
| ** GW-uni2 is connected **<br>Firmware Version : 1.01<br>File Open:                                                               | Data Information<br>Start Address 00000000<br>End Address 00007FFF | Program Count           Success Num         000003           Fail Num         0000061               |
| D:#Projetcs#Test file#test<br>(01~FF)_32K.bin                                                                                     | <sup>9</sup> assword Change                                        | Clear Count                                                                                         |
| File Conversion<br>File Checksum<br>OK!!<br>Read Buffer Memory<br>Completed!!<br>D:\Projetcs\Tool\GW-<br>Universal2\Debug\semini: | GW-uni2 E<br>Success : Password Changed!                           | ration Option<br>Key Lock<br>Password Change<br>gram Option<br>Auto Chip Erase<br>Auto Verification |
| -                                                                                                    | VPP(V) 5.0                                                         | Auto Blank Checking<br>Auto Read Protection<br>SMART Option                                         |
| Socket State                                                                                                    |                                                                    | POCKET #4                                                                                           |
| POCKET #1                                                                                                    |                                                                    | SULKEL#4                                                                                            |
| SOCKET #1                                                                                                    | SUCKET #2 SUCKET #3                                                |                                                                                                    |

3) A message window about a result is displayed after changing password.

Figure 3.19.3 Finish Password Change

- A password is not set at first
- Password can be set to maximum 8 words.
- Password is not set when 'New Password' blank box is not filled.

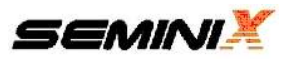

# 3.20 Socket state

: Display an operating result on each socket.

| D I D DOT                                                 | 005400                            | UND F AL    | UND F ALL                           |  |
|-----------------------------------------------------------|-----------------------------------|-------------|-------------------------------------|--|
| Device Samsung 8051                                       | S3FI1BG 👱                         | VDD [5.0¥   | ▼ VPP  5.0V ·                       |  |
| 💩 🚑 📽 🕸 🖉 🛅                                               |                                   | t 🚇 🛛       |                                     |  |
| ** GW-uni2 is connected ** A Firmware Version : 1.01      | Data Information<br>Start Address | 00000000    | Program Count<br>Success Num 000003 |  |
| File Onen:                                                | End Address                       | 00007FFF    | Fail Num 000061                     |  |
| D:#Projetcs#Test file#test<br>(01~FF)_32K.bin             | Checksum                          | C000        | Clear Count                         |  |
| File Check<br>File Conversion                             | GW-uni2 Setting                   | Information | Operation Option                    |  |
| File Checksum                                             | Device S3FI1BG                    |             | Key Lock                            |  |
| UKI                                                       | Start Address 00000000            | 00000000    | Password Change                     |  |
| Read Buffer Memory<br>Completed!!<br>D:#Projetcs#Tool#GW- | End Address                       | 00007FFF    | Program Option                      |  |
| Universal2#Debug#seminix.hex                              | Checksum                          | C000        | Auto Verification                   |  |
|                                                           |                                   | 5.0         | Auto Blank Checking                 |  |
| 58                                                        |                                   | 5.0         | SMART Option                        |  |
| Socket State                                              |                                   |             |                                     |  |
| SOCKET #1 SOC                                             | CKET #2                           | SOCKET #3   | SOCKET #4                           |  |
| SOCKET #5 SOC                                             | CKET #6                           | SOCKET #7   | SOCKET #8                           |  |

Figure 3.20 Display a socket state

# 3.21 State window

: Display an operating result on the 'Socket State' window.

| Device Samsung 8051                                                                                                    | S3FI1BG • VDD 5.0                                                                                                    | VPP 5.0V                                                                                                    |  |
|----------------------------------------------------------------------------------------------------|----------------------------------------------------------------------------------------------------|----------------------------------------------------------------------------------------------------|--|
| Be 🔒 📽 🕸 🖽 🗈                                                                                                    |                                                                                                    | ]                                                                                                    |  |
| ** GW-uni2 is connected **<br>Firmware Version : 1.01<br>File Open:<br>D:#Projetcs#Test file#test<br>01 FFL_32K.bin            | Data Information           Start Address         00000000           End Address         00007FFF           Checksum         C000 | Program Count<br>Success Num 000003<br>Fail Num 000061<br>Clear Count                                                                                                    |  |
| File Check.<br>File Conversion<br>File Checksum<br>OK!!<br>Completed!!<br>D:#Projetes#Tool#GW-<br>Universal2#Debug#seminix.hex | GW-uni2 Setting Information<br>Device S3FI1BG<br>Start Address 00000000<br>End Address 00007FFF<br>Checksum C000<br>VDD(Y) 5.0   | Operation Option       Key Lock       Password Change       Program Option       Auto Chip Erase       Auto Verification       Auto Blank Checking       Auto Read Protection |  |
| Socket State                                                                                                    | CKET #2 SOCKET                                                                                                    | #3 SOCKET #4                                                                                                    |  |
| SOCKET #5 SOC                                                                                                    | CKET #6 SOCKET                                                                                                    | #7 SOCKET #8                                                                                                    |  |

Figure 3.21 State Window

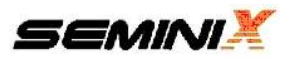

# 3.22 GW-uni2 Setting window

: Display GW-uni2 setting state.

| ile Execution Program Option Help                                                                                    |                                                              |                              |                                                                     |                   |
|----------------------------------------------------------------------------------------------------|--------------------------------------------------------------|------------------------------|---------------------------------------------------------------------|-------------------|
| Device Samsung 8051                                                                                                  | S3FI1BG 🔄                                                    | VDD 5.0V                     | ▼ VPP 5                                                             | .0V 🔹             |
| 💩 🚑 📽 🕸 🐺 🖆 🖆                                                                                                    |                                                              | D 🖲 🛛                        |                                                                     |                   |
| ** GW-uni2 is connected **<br>Firmware Version : 1.01<br>File Open:<br>D:#Projetcs#Test file#test<br>(01FTF_123K.bin | Data Information<br>Start Address<br>End Address<br>Checksum | 00000000<br>00007FFF<br>C000 | Program Count<br>Success Num 00000<br>Fail Num 00006<br>Clear Count |                   |
| File Check<br>File Conversion<br>File Checksum<br>OK!!                                                               | - GW-uni2 Setting<br>Device                                  | Information<br>S3FI1BG       | Operation Optio                                                     | n<br>Change       |
| Read Buffer Memory<br>Completed!!<br>D:₩Projetcs#Tool₩GW-<br>Universal2#Debug#seminix.hex                            | End Address                                                  | 00007FFF<br>C000             | Program Option<br>✓ Auto Chip Erase<br>✓ Auto Verification          |                   |
|                                                                                                    | VDD(V)                                                       | 5.0                          | Auto Blank                                                          | Checking          |
|                                                                                                    |                                                              | 5.0                          | SMART Opt                                                           | Protection<br>ion |
| Socket State                                                                                                    |                                                              |                              | -                                                                   |                   |
| SOCKET #1 SOC                                                                                                    | CKET #2                                                      | SOCKET #3                    | SOC                                                                 | CKET #4           |
| SOCKET #5 SOC                                                                                                    | KET #6                                                       | SOCKET #7                    | SOC                                                                 | CKET #8           |

Figure 3.22 GW--uni2 setting window

- 1) Device : Display a device name.
- 2) Start Address : Display a program start address.
- 3) End Address : Dispaly a program end address.
- 4) Checksum : Display a data checksum which is downloaded.
- 5) VDD : Display a system voltage.
- 6) VPP : Display a program voltage.

GW-uni2 works based on GW-uni2 setting information so check whether GW-uni2 setting is changed after changing GW-uni2 setting information. (device information, Program option, Download etc.)

\* The setting value is displayed when GW-uni2 is connected to PC GW-uni2 normally.

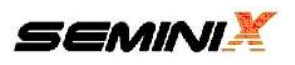

# 3.23 Upgrade

- Upgrade GW-uni2 software.
- Please check a new firmware file at SEMINIX homepage(<u>www.seminix.com</u>) periodically
- User can check the version information at 'Help -> About GW-uni2... ' menu

#### 1) Upgrade process

(1) Write "UPGRD" to the 'Start Address' blank and then enter the 'Enter' key.

| ▶ 제목없음 - G₩-uni2                                                                                                    |                                                                                       |                                                                        |                                                                                                    |                                                               |
|----------------------------------------------------------------------------------------------------|---------------------------------------------------------------------------------------|------------------------------------------------------------------------|----------------------------------------------------------------------------------------------------|---------------------------------------------------------------|
| Elle Execution Program Option Help                                                                                                    |                                                                                       |                                                                        |                                                                                                    |                                                               |
| Device                                                                                                    | 1                                                                                     | VDD                                                                    | ▼ VPP                                                                                                    | <u>_</u>                                                      |
| 🚨 🔒 🥔 🐱 🖗                                                                                                    | e, a d                                                                                |                                                                        |                                                                                                    |                                                               |
| ** GW-uni2 is connected **<br>Firmware Version : 1.01                                                                                                    | - Data Informatio<br>Start Address                                                    | n<br>UPGRD                                                             | Program Count<br>Success Num                                                                                                    | 000003                                                        |
| GW-Uni2 FirmWare Upgrade                                                                                                    | End Address<br>Checksum                                                               |                                                                        | Fail Num<br>Clear C                                                                                                    | 000061                                                        |
| Download Success!!<br>GW-uni2 Upgrade<br>Success!!<br>[1] Disconnect USB CABLE<br>[2] GW-uni2 Power OFF<br>[3] GW-uni2 Power ON<br>[4] Connect USB CABLE<br>** GW-uni2 is disconnected ** | GW-uni2 Settin<br>Device Start Address<br>End Address Checksum Checksum VDD(V) VDP(V) | g Information<br>S3FI1BG<br>00000000<br>00007FFF<br>C000<br>5.0<br>5.0 | Operation Option<br>Key Lock<br>Password<br>Program Option<br>Auto Chip E<br>Auto Verifici<br>Auto Blank<br>Auto Read f<br>SMART Opt | n<br>Change<br>rase<br>ation<br>Checking<br>Protection<br>ion |
| Socket State SOCKET #1 SOCK                                                                                                    | KET #2                                                                                | SOCKET #3                                                              |                                                                                                    | CKET #4                                                       |
| SOCKET #5 SOCI                                                                                                    | KET #6                                                                                | SOCKET #7                                                              | SOC                                                                                                    | CKET #8                                                       |
| Ready                                                                                                    |                                                                                       |                                                                        |                                                                                                    | Disconnected                                                  |

Figure 3.23 Upgrade Start

- (2) The upgrade data is downloaded when user enters 'Enter key'
- (3) GW-uni2 is upgraded after finish the download.
- (4) Restart GW-uni2 about 20 min later (Power off -> Power On)

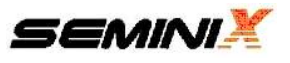

# 4. Stand-alone mode

#### 4.1 System on and initialization

: To use GW-uni2 with stand-alone mode, user should setup PC application program and download a data first

Touch keys don't work if the USB cable is connected so please disconnect USB cable for the stand-alone mode.

- 1) Set a device with reference to '3.4 Device selection'
- 2) Set a program option with reference to '3.6 Program Option'
- 3) Download a data with reference to '3.5 File Open', '3.9 Data Download'
- 4) Disconnect USB cable. (The key is not working when USB cable is connected)
- 5) The system information is kept until user set it again.

# 4.2 LCD display information

: There is a program standing mode when user turns on GW-uni2 power after initialization

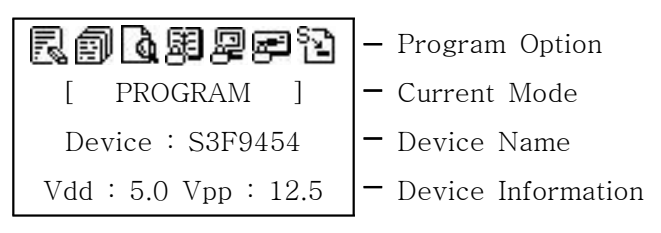

Figure 4.2 LCD display

#### 1) Program Option : Display Program option

- (1) 🛃 : Auto Chip Erase
- (2) 🗐 : Auto Verification
- (3) 🚺 : Auto Blankcheck
- (4) 題 : Auto Read Protection
- (5) 🚇 : Auto LDC Protection
- (6) 🛃 : Auto Hard Lock
- (7) 🔁 : SMART Option

#### 2) Current Mode : Display a current mode.

- (1) PROGRAM, VERIFICATION, ERASE, BLANK CHECK, DVC CHECKSUM, and BUF CHECKSUM
- (2) A mode is changed in order when touch 'LEFT' and 'RIGHT' keys.

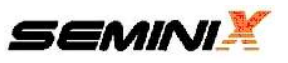

- 3) Device Name
- : Display a device name.( Display 'Nothing' when there is not any selected device)
- 4) Device Information : Display Device setting information..
- (1) Vdd : System Power (Voltage)
- (2) Vpp : Program Power (Voltage)
- (3) E.A : End Address (Hex)
- (4) Checksum : Buffer Checksum (Hex)

#### 4.3 Program mode

: Program standing state

| R Ø                  |
|----------------------|
| [ PROGRAM ]          |
| Device : S3F9454     |
| Vdd : 5.0 Vpp : 12.5 |

Figure 4.3.1 Program Mode

1) Touch 'PROGRAM' key and execute the program mode.

| Rø  | ļ         |      |  |
|-----|-----------|------|--|
| Dev | ice : S3F | 9454 |  |
| <   | Write     | >    |  |
|     | 25%       |      |  |

Figure 4.3.2 Program Mode - Write to a device

- 2) Execute a program option together
- 3) Touch the 'RIGHT' key for 'Verification mode'
- 4) Touch the 'LEFT' key for 'Buf Checksum mode'
- 5) Touch the 'MENU' key for 'Menu mode'.

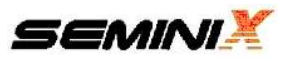

# 4.4 Verification mode

| R Ø                  |
|----------------------|
| [ VERIFICATION ]     |
| Device : S3F9454     |
| Vdd : 5.0 Vpp : 12.5 |

Figure 4.4.1 Verification Mode

1) Touch the 'PROGRAM' key for verify.

| RØ               |  |
|------------------|--|
| Device : S3F9454 |  |
| < Verify SMCU >  |  |
| 25%              |  |

Figure 4.4.2 Verification mode - Verify

- 2) Touch the 'RIGHT' key for 'Erase mode'.
- 3) Touch the 'LEFT' key for 'Program mode'.
- 4) Touch the 'MENU' key for 'Menu mode'.

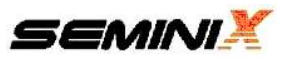

## 4.5 Erase mode

: Make a device ROM initialize (0xff)

| RØ                   |
|----------------------|
| [ ERASE ]            |
| Device : S3F9454     |
| Vdd : 5.0 Vpp : 12.5 |

Figure 4.5.1 Erase Mode

1) Touch the 'PROGRAM' key for erase.

| R  | ø    |      |     |      |  |
|----|------|------|-----|------|--|
| II | Devi | ce : | S3F | 9454 |  |
|    | <    | ER   | ASE | >    |  |
|    |      |      |     |      |  |

Figure 4.5.2 Erase Mode - Erase

- 2) Touch the 'RIGHT' key for 'Blank Check mode'.
- 3) Touch the 'LEFT' key for 'Verification mode'.
- 4) Touch the 'MENU' key for 'Menu mode'.

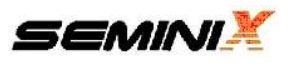

## 4.6 Blank Check mode

: Check a device ROM data initialized(0xff)

| RØ                   |
|----------------------|
| [ BLANK CHECK ]      |
| Device :S3F9454      |
| Vdd : 5.0 Vpp : 12.5 |

Figure 4.6.1 Blank check mode

1) Touch the 'PROGRAM' key for 'Blank Check'.

| r. Ø             |  |
|------------------|--|
| Device : S3F9454 |  |
| < Blank Check >  |  |
| 25%              |  |

Figure 4.6.2 Blank check mode - Blank check

- 2) Touch the 'RIGHT' key for 'DVC Checksum mode'.
- 3) Touch the 'LEFT' key for 'Erase mode'.
- 4) Touch the 'MENU' key for 'Menu mode'.

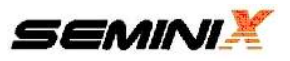

# 4.7 Device Checksum mode

: Get a device checksum in the first socket(Master) of 8 sockets

| R Ø                  |
|----------------------|
| [ DVC CHECKSUM ]     |
| Device : S3F9454     |
| Vdd : 5.0 Vpp : 12.5 |

Figure 4.7.1 Device checksum mode

1) Touch the 'PROGRAM' key for device checksum.

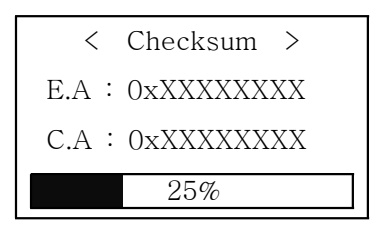

Figure 4.7.2 Device Checksum - Loading

| < Device Checksum > |
|---------------------|
| Device : S3F9454    |
| E.A : 0xXXXXXXXX    |
| CheckSum : 0xXXXX   |

Figure 4.7.3 Device Checksum - Done

- 2) Touch the 'RIGHT' key for 'BUF Checksum mode'.
- 3) Touch the 'LEFT' key for 'Blank Check mode'.
- 4) Touch the 'MENU' key for 'Menu mode'.
  - \* E.A : End Address
  - \* C.A : Current Address
  - \* Checksum : 2byte

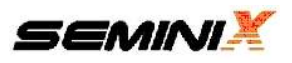

# 4.8 Buffer Checksum

: Display a checksum of GW-uni2 buffer memory.

| R Ø                  |
|----------------------|
| [ DVC CHECKSUM ]     |
| Device : S3F9454     |
| Vdd : 5.0 Vpp : 12.5 |

Figure 4.8.1 Device checksum mode

1) Touch the 'PROGRAM' key for 'Buffer Checksum'.

| Buffer Checksum  |
|------------------|
| E.A : 0xXXXXXXXX |
| C.A : 0xXXXXXXXX |
| 25%              |
|                  |

Figure 4.8.2 Buffer Checksum - Loading

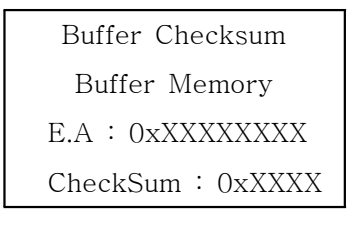

Figure 4.8.3 Buffer Checksum - Done

- 2) Touch the 'RIGHT' key for 'Program mode' ..
- 3) Touch the 'LEFT' key for 'DVC Check mode'.
- 4) Touch the 'MENU' key for 'Menu mode'.
  - \* E.A : End Address
  - \* C.A : Current Address
  - \* Checksum : 2byte

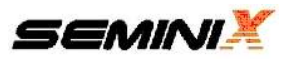

## 4.9 Menu mode

: Touch the key for Menu mode in 'Program Mode', 'Verification Mode' and 'Erase Mode'

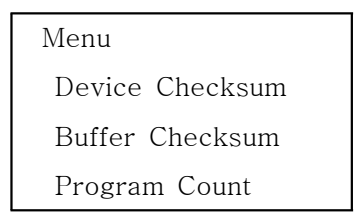

Figure 4.9.1 Menu Mode

#### 1) Menu

- (1) Device Setting : Set a device value by part no.
- (2) Program Option : Select a program option.
- (3) Read Device : Read a device ROM data and save it to a buffer memory.
- (4) Program Count : Display the programed device number.
- (5) Beep Sound : On and off the beep sound.
- (6) Information : Display GW-uni2 information.
- (7) Return : Return to previous mode.
- 2) Display the chosen menu with an inverted color.
- 3) Menu can be changed by 'UP' and 'DOWN' key.
- 4) Touch the 'MENU' key to select a chosen menu.
- 5) Touch the 'PROGRAM' key for a previous mode.

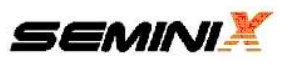

# 4.10 Device Setting

: Change system setting value depending on a chosen device.

| Device Name |  |
|-------------|--|
| S3F80JB     |  |
| S3P80K5     |  |
| S3P80K9     |  |

Figure 4.10 Device Setting

- 1) Display a chosen device with an inverted color
- 2) A device can be changed by 'UP' and 'DOWN' key.
- 3) Touch the 'MENU' key to select a chosen menu.
- 4) Touch the 'PROGRAM' key for a previous mode.

\*This device setting can't used if there is the 'Key lock' setting.

## 4.11 Program Option

: Change a program option.

| Dev | vice Name     |
|-----|---------------|
| Ve  | erification   |
| Bl  | ank Check     |
| Re  | eadProtection |
|     |               |

Figure 4.11 Program Option

- 1) Display an icon when an option is chosen.
- 2) An option can be changed by 'UP' and 'DOWN' key.
- 3) Touch the 'MENU' key to select a chosen option.
- 4) Touch the 'PROGRAM' key for a previous mode.
- 5) Back to a menu mode when 'Return' is selected.

\*This program option can't be used if there is the 'Key lock' setting.

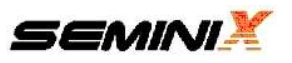

## 4.12 Read Device

: Read a device ROM data in the socket #1 and save it to GW-uni2 buffer memory.

1) Display a device setting menu when 'Read Device' is selected.

| Device Name |  |
|-------------|--|
| S3F80JB     |  |
| S3F80K5     |  |
| S3F80K9     |  |

Figure 4.12.1 Device selection

2) Display a confirmation window when a device is selected.

| Read Device |  |  |
|-------------|--|--|
| Device Name |  |  |
| Continue?   |  |  |
| [NO] YES    |  |  |

Figure 4.12.2 Read Device confirmation

- 3) Back to a menu mode when 'NO' is selected.
- 4) Execute 'Read Device' when 'YES' is selected.

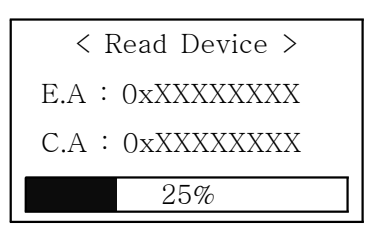

Figure 4.12.3 Read Device - Loading

5) Back to a previous mode when 'Read Device' is finished.

\*This Read Device can't be used if there is the 'Key lock' setting.

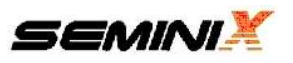

# 4.13 Program Count

- (1) Success : The number of program success.
- (2) Fail : The number of program fail.

| Program Count |   |        |  |
|---------------|---|--------|--|
| Success       | : | 000000 |  |
| Fail          | : | 000000 |  |
|               |   |        |  |

Figure 4.13 Program Count

# 4.14 Beep Sound

: On and off beef sound.

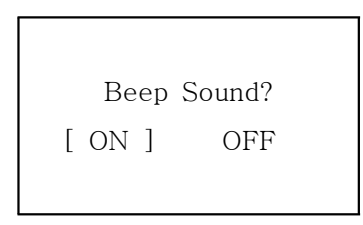

Figure 4.14 Beep Sound

# 4.15 Information

- (1) Display a hardware version.
- (2) Display a software version.
- (3) Display a buffer memory size.

| INFORMATION |   |         |  |
|-------------|---|---------|--|
| H / W       | : | Ver 2.0 |  |
| S / W       | : | Ver 1.0 |  |
| Memory      | : | 100 MB  |  |

Figure 4.15 Information

#### 4.16 Return

: Back to the previous mode (Program Mode, Verification Mode, Erase Mode)

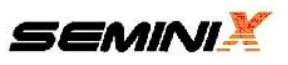

# 4.17 Result

- 1) Display an operating result of each socket.
- 2) Display "G" with programming success.
  - Display "F" with programming fail.

Display "I" with Socket Mismatch fail. (Device setting - Socket)

Display "E" with End of Socket-Life-Time.

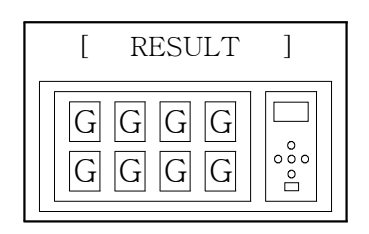

Figure 4.17 Display LCD Result

# 4.18 Socket LED

| State            |         | LED RED | LED GREEN |
|------------------|---------|---------|-----------|
| Stand By         |         | OFF     | ON        |
| Execute Function |         | Х       | Х         |
| Desult           | Success | OFF     | OFF       |
| Result           | Fail    | ON      | OFF       |

Table 4.18 Socket LED Description

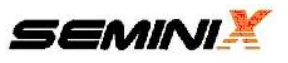

# 4.19 Socket Life Time

The socket adapter consists of several mechanical parts so that it is consumption goods, whose life time is limited. GW-uni2 will display the warning message on the LCD of GW-uni2 when the programming counts of the socket adapter reaches the life time (counts) of its socket adapter.

| [ W. | ARNIGN!    | ]  |            |
|------|------------|----|------------|
| Sock | et LifeTir | ne |            |
| #1 # | #2         | #4 | Socket No. |
| ÷    | #6         | #8 | Socket No. |

4.19 Socket Life Time

After the warning message is displayed, GW-uni2 will program the devices continuously until 10% over counts than the life time count of socket adapter. So GW-uni2 will not program the devices when the programming count is over than 10% of the life time (count) of the socket adapters because the programming reliability could not be guaranteed.

Please change the used socket adapters into new ones in case of that, and then program the devices continuously.

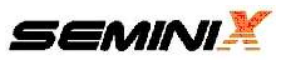

# 5. Operation Sequence

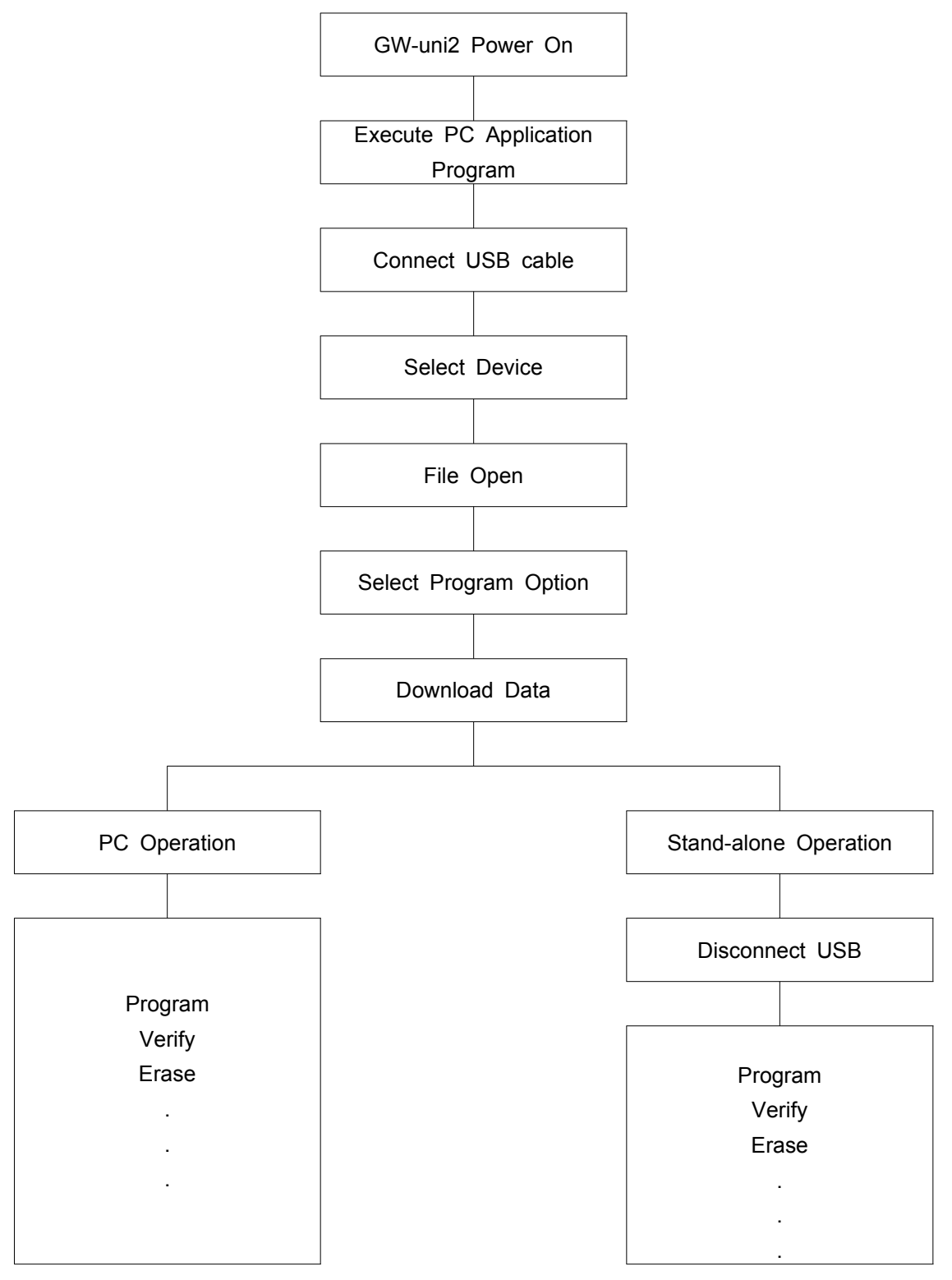

Figure 5.1 Operation Sequence

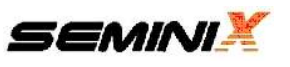

# 6. Key Function map

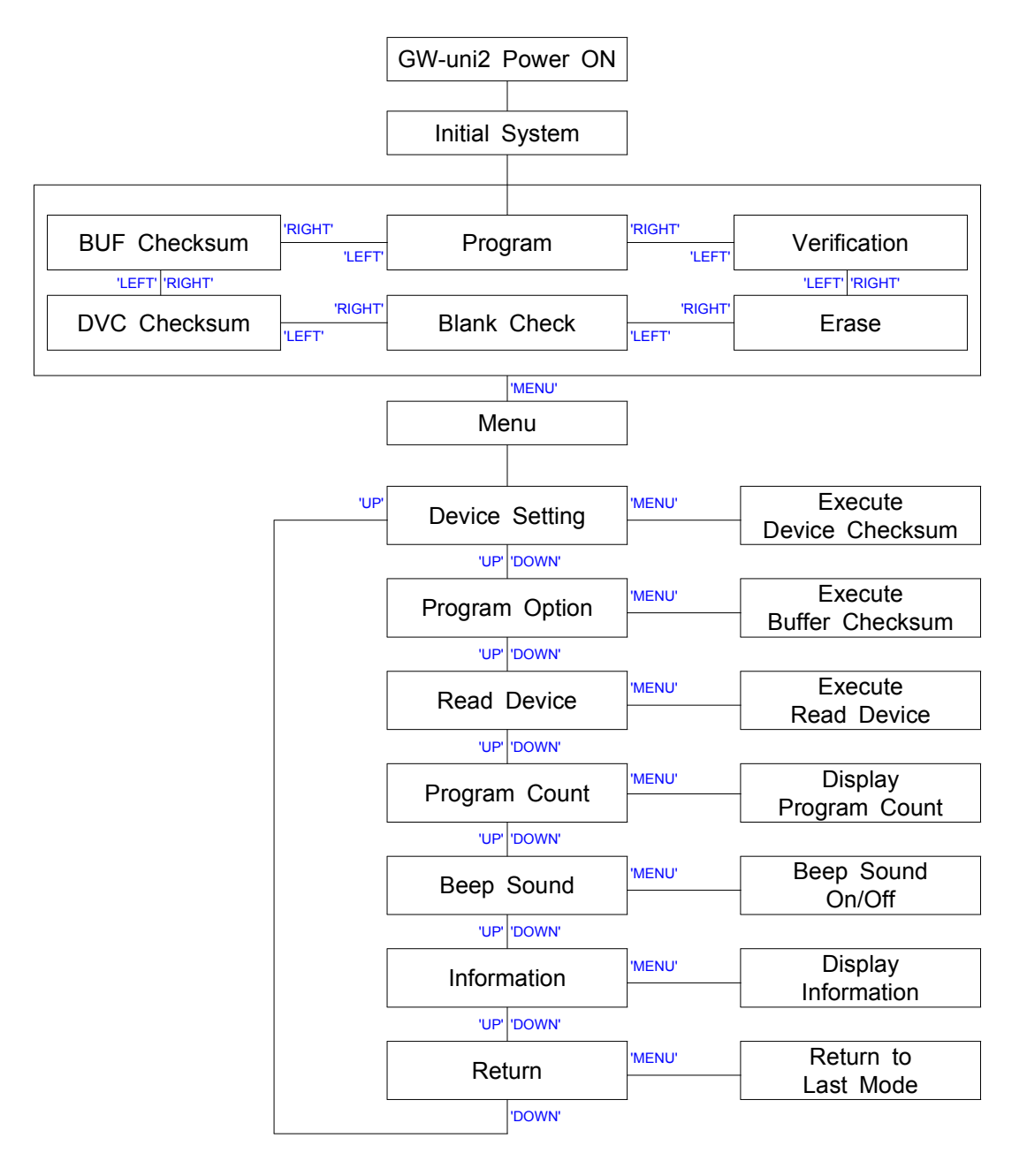

Figure 6.1 Key Function Map

\* Please make sure that USB cable should not be connected when user want to use the stand-alone mode because 'Key' is not working when USB cable is connected.

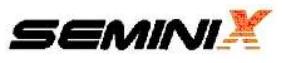

# 7. In-System Program

# 7.1 UAS-Pellet2 Adapter Cable

: You must use a UAS-Pellet2 Adapter Cable when you use GW-uni2 to program MCU(or COB) on the PCB.

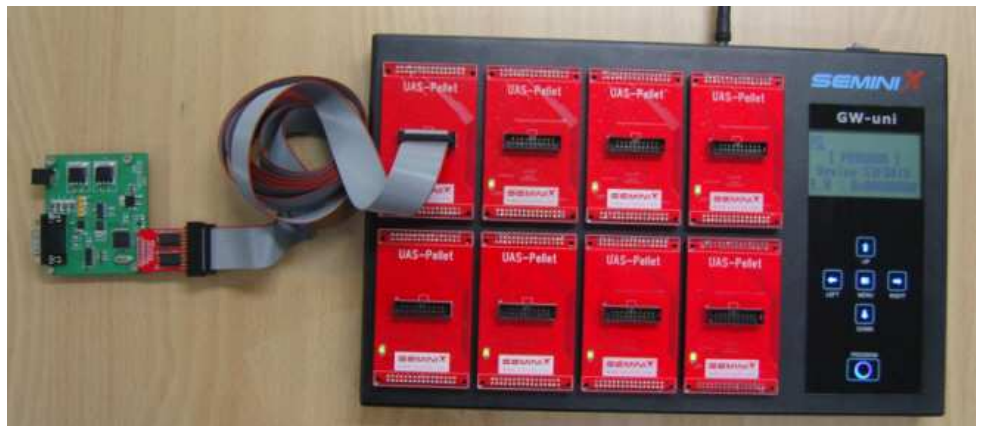

Connect GW-uni2 to User board via UAS-Pellet2 Adapter Cable

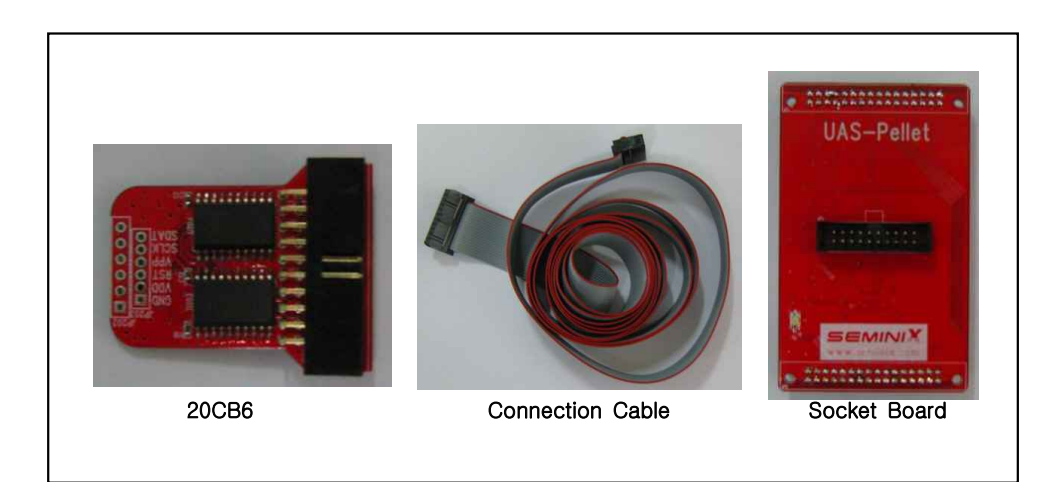

Figure 7.1 Component of UAS-pellet2 Adapter Cable

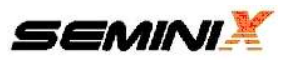

# 7.2 Connection

- (1) 20CB6-Adapter Board 'GND' Target-MCU 'GND(Vss)'
- (2) 20CB6-Adapter Board 'VDD' Target-MCU 'Vdd(Vcc)'
- (3) 20CB6-Adapter Board 'RST' Target-MCU 'Reset'
- (4) 20CB6-Adapter Board 'VPP' Target-MCU 'Vpp(Test)'
- \* if 'Reset pin' and 'Vpp(Test) pin' are same, you have only to connect 'Vpp(Test) pin'.
- (5) 20CB6-Adapter Board 'SCLK' Target-MCU 'SCLK'

(6) 20CB6-Adapter Board 'SDAT' - Target-MCU 'SDATA'

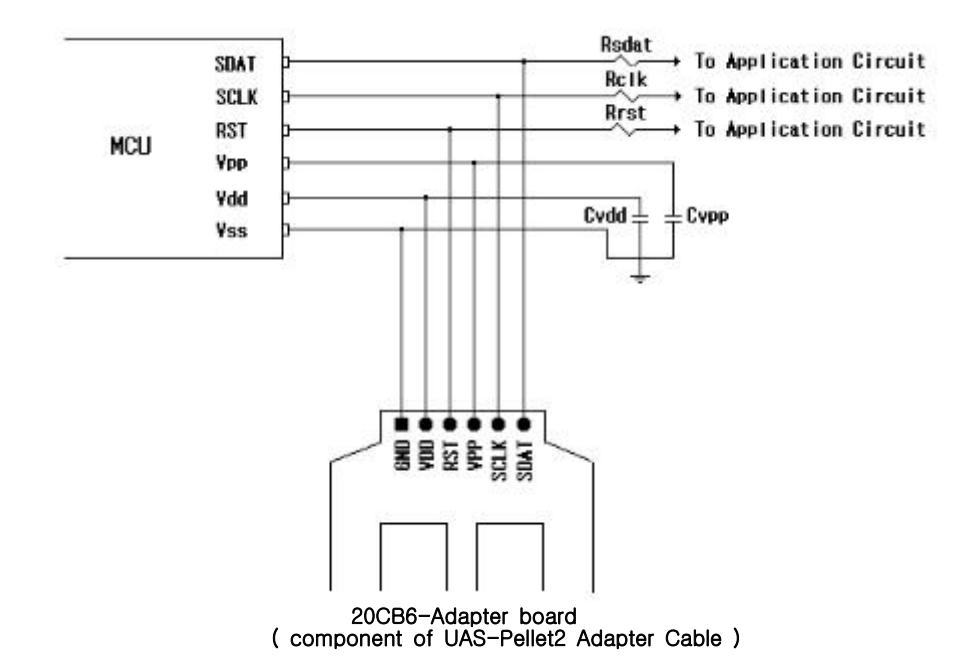

Figure 7.2 Connect UAS-Pellet2 Adapter Cable to MCU

Rsdat : 4.7K ohm Rclk : 4.7K ohm Rrst : 1K~4.7K ohm Cvpp : 10nF Cvdd : 10nF

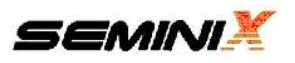

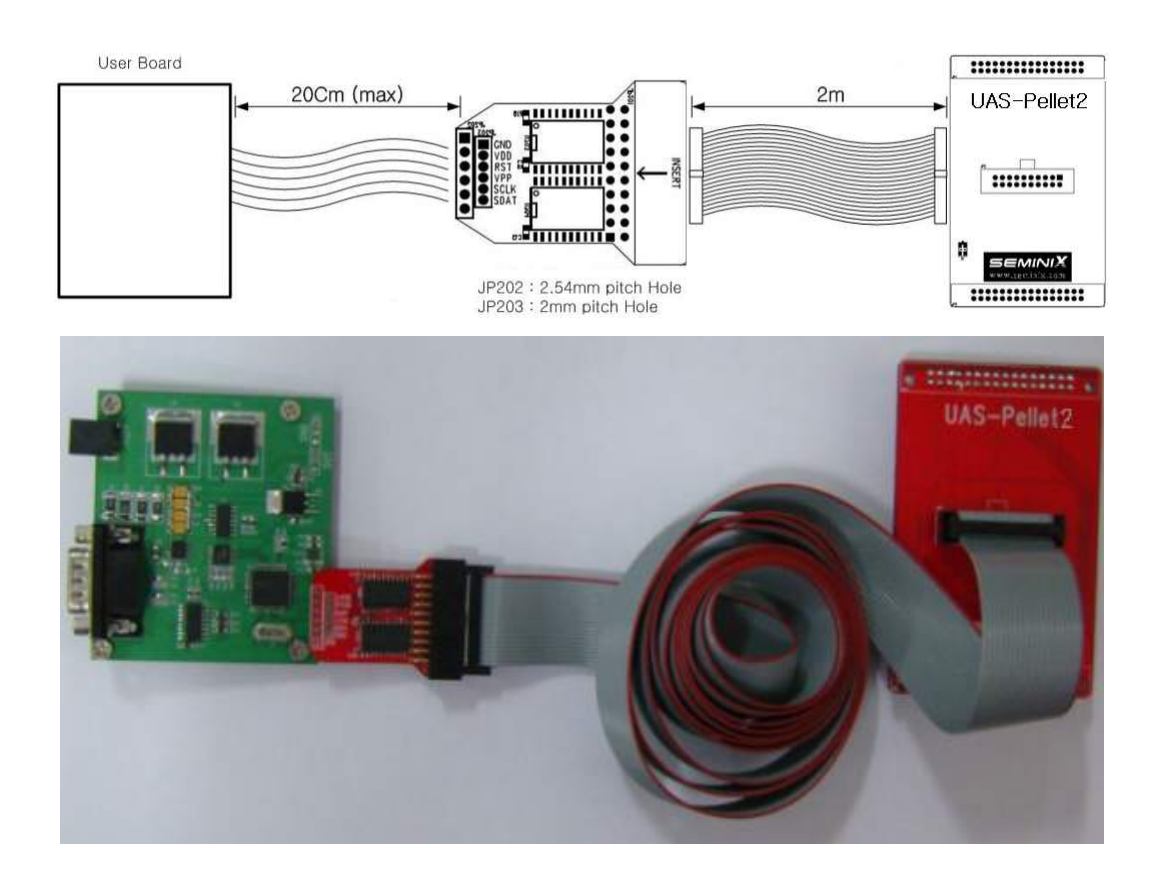

2) Connect UAS-Pellet2 Adapter to 20CB6 Adapter-Board via connect cable.

Figure 7.3 Connect UAS-Pellet2 Adapter cable to the User Board

3) Put a UAS-Pellet2 adapter cable in GW-uni2.

#### 7.3 Caution

- 1) 2m of cable is the maximum length from UAS-Pellet2 socket to 20CB6-Adapter Board
- 2) 20cm of cable is the maximum length from Adapter-Board to Target-MCU.
- 3) if you program to MCU on board, you must use the UAS-Pellet2 Adapter Cable.
- 4) Please check components Rsdat, Rclk, Rrst, Cvpp, Cvdd.

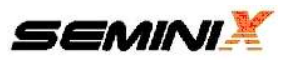

| Parameter           | Conditions     |           | Min | Тур  | Max  | Unit |
|---------------------|----------------|-----------|-----|------|------|------|
| Current Consumption | Stand By       |           | -   | -130 | -150 |      |
|                     | Operating      |           | -   | -    | -300 | mA   |
| VDD                 | VPP 3.3 ~ 12.5 |           | 3.3 |      | 5.0  | V    |
| VPP                 | VDD 3.3 or 5.0 |           | 3.3 |      | 12.5 | V    |
|                     | VDD = 3.3V     | VPP=3.3V  | -   | -    | 500  | mA   |
| Idd                 |                | VPP=12.5V | -   | -    | 500  | mA   |
| luu                 | VDD = 5.0V     | VPP=5.0V  | -   | -    | 500  | mA   |
|                     |                | VPP=12.5V | -   | -    | 500  | mA   |
|                     | VDD = 3.3V     | VPP=3.3V  | -   | -    | 25   | mA   |
| loo                 |                | VPP=12.5V | -   | -    | 25   | mA   |
| ihb                 |                | VPP=5.0V  | -   | -    | 25   | mA   |
|                     | 00 - 5.00      | VPP=12.5V | -   | -    | 25   | mA   |

# 8. Electrical Characteristics

# 9. Special Notice

- 1) Please make sure to check device information, End address, Vdd, Vpp, buffer check sum before programming.
- 2) Please check device checksum regularly for normal programming
- 3) Please check Vdd and Vpp regularly
- 4) Please contact SEMINIX when there is a problem of device programming
- 5) GW-uni2 is the socket programmer only so SEMINIX can't take the responsibility for all accidents after user's artificial manipulation without SEMINIX socket
- 6) SEMINIX doesn't take the responsibility of GW-uni2 from user's careless mistake.

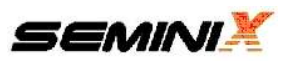

# 10. Socket Adapter Selection Guide

#### SAMSUNG S3F9xxx series adapter socket table

| Device Name        | Package type                                | Adapter socket                                                                                     |
|--------------------|---------------------------------------------|----------------------------------------------------------------------------------------------------|
| S3F94C4<br>S3F94C8 | 16SOP<br>16TSOP<br>20DIP<br>20SOP<br>20SSOP | UAS-94C4/8-16SOP<br>UAS-94C4/8-16TSOP<br>UAS-94C4/8-20DIP<br>UAS-94C4/8-20SOP<br>UAS-94C4/8-20SSOP |

#### SAMSUNG S3F8xxx series adapter socket table

| Device Name                   | Package type    | Adapter socket                            |
|-------------------------------|-----------------|-------------------------------------------|
| S3F80Q5                       | 24ELP           | UAS-80Q5-24ELP                            |
| S3F80QB                       | 44ELP           | UAS-80QB-44ELP                            |
| S3F80P5                       | 24SOP<br>24SDIP | UAS-80P5-24SOP<br>UAS-80P5-24SDIP         |
| S3F80P9                       | 28SOP           | UAS-80P9-28SOP                            |
| S3F80PB                       | 44QFP           | UAS-80P9/B-44QFP                          |
| S3F8285<br>S3F8289<br>S3F828B | 80QFP<br>80TQFP | UAS-8285/9/B-80QFP<br>UAS-8285/9/B-80TQFP |
| S3F84B8                       | 20DIP<br>20SOP  | UAS-84B8-20DIP<br>UAS-84B8-20SOP          |
| S3F84I9                       | 42SDIP<br>44QFP | UAS-8419-42DIP<br>UAS-8419-44QFP          |

#### SAMSUNG S3F8XXX series adapter socket table

| Device Name        | Package type                                 | Adapter socket                                                                                     |
|--------------------|----------------------------------------------|----------------------------------------------------------------------------------------------------|
| S3F8S15<br>S3F8S19 | 48QFP<br>48TQFP<br>48ELP                     | UAS-8S15/9-48QFP<br>UAS-8S15/9-48TQFP<br>UAS-8S15/9-48ELP                                          |
| S3F8S24<br>S3F8S28 | 24SOP<br>24TSSOP<br>20DIP<br>20SOP<br>20SSOP | UAS-8S24/8-24SOP<br>UAS-8S24/8-24TSOP<br>UAS-8S24/8-20DIP<br>UAS-8S24/8-20SOP<br>UAS-8S24/8-20SSOP |

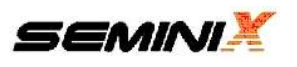

| Device Name                              | Package type             | Adapter socket                                                        |
|------------------------------------------|--------------------------|-----------------------------------------------------------------------|
| S3F8S34<br>S3F8S35<br>S3F8S38<br>S3F8S39 | 32SOP<br>32SDIP<br>32ELP | UAS-8S34/5/8/9-32SOP<br>UAS-8S34/5/8/9-32SDIP<br>UAS-8S34/5/8/9-32ELP |
| S3F8S45                                  | 44QFP                    | UAS-8S45-44QFP                                                        |
| S3F8S5A                                  | 44QFP                    | UAS-8S5A-44QFP                                                        |
| S3F8S6B                                  | 64QFP<br>64SDIP          | UAS-8S6B-64QFP<br>UAS-8S6B-64SDIP                                     |
| S3F8S7B                                  | 80QFP<br>80TQFP          | UAS-8S7B-80QFP<br>UAS-8S7B-80TQFP                                     |
| S3F8S8B                                  | 100QFP<br>100TQFP        | UAS-8S8B-100QFP<br>UAS-8S8B-100TQFP                                   |

#### SAMSUNG S3F8XXX series adapter socket table

#### SAMSUNG On-board Chip/COB type adapter cable

| Device Name             | Package type        | Adapter socket |
|-------------------------|---------------------|----------------|
| In-System<br>Programing | Samsung<br>Standard | UAS-Pellet2    |
| COB<br>(Chip On Board)  | Pellet(Die form)    | UAS-Pellet2    |

#### SAMSUNG CalmRISC16 (S3FCXXX) series adapter socket table

| Device Name | Package type                | Adapter socket                                         |
|-------------|-----------------------------|--------------------------------------------------------|
| S3FC40D     | 100QFP<br>100TQFP<br>128QFP | UAS-C40D-100QFP<br>UAS-C40D-100TQFP<br>UAS-C40D-128QFP |

#### SAMSUNG ARM7 series adapter socket table

| Device Name | Package type | Adapter socket   |
|-------------|--------------|------------------|
| S3F4A0K     | 144LQFP      | UAS-4A0K-144LQFP |
| S3F4A1H     | 100TQFP      | UAS-FA1H-100TQFP |
| S3F4A2F     | 80TQFP       | UAS-4A2F-80TQFP  |
| S3F401F     | 100QFP       | UAS-401F-100QFP  |

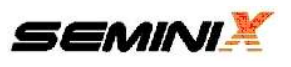